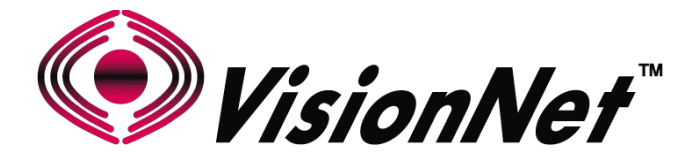

# **Product Manual**

# Model: M504 / M505N R3

# **Product Description: Broadband Gateway**

| WAN:      | ADSL2+ / Ethernet WAN                                  |
|-----------|--------------------------------------------------------|
| Ethernet: | Qty 4 - 10/100 Ethernet                                |
| USB:      | 2.0 (Media Share / Wireless Uplink)                    |
| WiFi:     | 802.11 b/g/n 2T2R 2.4Ghz with Internal Airgain Antenna |

Manual Version: 0.1c Manual Date: July 2014

### Table of Contents

# SECTION 1: MANAGEMENT ACCESS

| 1.1 | UNDERSTANDING YOUR DOCUMENTATION | 6  |
|-----|----------------------------------|----|
| 1.2 | MANAGEMENT ACCOUNTS              | 7  |
| 1.3 | SERVICE SECURITY CONSIDERATIONS  | 8  |
| 1.4 | GUIACCESS                        | 9  |
| 1.5 | CLIACCESS                        | 10 |

## SECTION 2: WAN CONFIGURATION

| 2.1  | WAN LOGIC OVERVIEW                   | 11 |
|------|--------------------------------------|----|
| 2.2  | X DSL LOGIC                          | 14 |
| 2.3  | CUSTOMIZING X DSL PARAMETERS         | 16 |
| 2.4  | DEFINING PHYSICAL WAN PORT OPERATION | 17 |
| 2.5  | CREATING AN ATM INTERFACE            | 18 |
| 2.6  | CREATING A PTM INTERFACE             | 20 |
| 2.7  | CREATING AN ETHERNET INTERFACE       | 21 |
| 2.8  | CREATE/MODIFY A BRIDGED WAN SERVICE  | 22 |
| 2.9  | CREATE/MODIFY AN IPOE WAN SERVICE    | 24 |
| 2.10 | CREATE/MODIFY A PPP WAN SERVICE      | 28 |

## SECTION 3: QUALITY OF SERVICE

| 3.1 | QUALITY OF SERVICE ENABLE/DISABLE | 32 |
|-----|-----------------------------------|----|
| 3.2 | INTERFACE CONFIGURATION           | 33 |
| 3.3 | QOS CLASSIFICATION TABLE          | 34 |

## SECTION 4: SERVICE GROUPS

| 4.1 | SERVICE GROUP LOGIC    | 35 |
|-----|------------------------|----|
| 4.2 | SERVICE GROUP CREATION | 36 |

## SECTION 5: IPv4 LAN CONFIGURATION

| 5.1 | IPv4 CONFIGURATION | 37 |
|-----|--------------------|----|
| 5.2 | IGMP MULTICAST     | 38 |

### SECTION 6: IPv4 ROUTE CONFIGURATION

| 6.2  | STATIC ROUTE TABLE               | 40 |
|------|----------------------------------|----|
| 6.3  | POLICY ROUTE TABLE               | 41 |
|      |                                  |    |
| SEC  | TION 7: IPv4 DNS CONFIGURATION   |    |
| 7.1  | GLOBAL DNS PRIORITIZATION        | 42 |
| 7.2  | STATICALLY ASSIGNED GLOBAL DNS   | 43 |
|      |                                  |    |
| SEC  | TION 8: IPv4 NAT TRAVERSAL       |    |
| 8.1  | UPnP                             | 42 |
| 8.2  | MULTI-NAT                        | 43 |
| 8.3  | PORT FORWARDING                  | 46 |
| 8.4  | PORT TRIGGERING                  | 47 |
| 8.5  | DMZ HOSTS                        | 48 |
| 8.6  | NAT TRAVERSAL ALGORITHM          | 49 |
|      |                                  |    |
| SEC  | TION 9: WIFI CONFIGURATION       |    |
| 9.1  | ENABLE/DISABLE WIFI              | 50 |
| 9.2  | CONFIGURE SSID SPECIFIC SETTINGS | 51 |
| 9.3  | WIFI SECURITY                    | 52 |
| 9.4  | WIFI RADIO SETTINGS              | 53 |
|      |                                  |    |
| SEC  | TION 10: PRODUCT SPECIFICATION   |    |
| 10.1 | PRODUCT SPECIFICATION            | 54 |
| 10.2 | PRODUCT DEPICTION                | 55 |
| 10.3 | LED FUNCTIONALITY                | 56 |
| 10.4 | REGULATORY ADVISORIES            | 57 |
| 10.5 | M504 / M505N DISTINCTIONS        | 60 |

10.6 OUI / MAC ADDRESS ALLOCATIONS

61

This page intentionally left blank

This page intentionally left blank

# SECTION 1: MANAGEMENT ACCESS

## SECTION 1.1 UNDERSTANDING YOUR DOCUMENTATION

## Item 1 Obtaining the most recent documentation from your VisionNet Sales Engineer

Only pre-approved ILEC/CLEC representatives may receive documentation . If you are not recognized on that list, please ask the authorized company representative to add you to our list.

### Item 2 You will receive the following files:

| Configuration File                        | This is the generic xml file, used at the time of customization, sans device unique parameters                                                                                        |
|-------------------------------------------|----------------------------------------------------------------------------------------------------|
| Customer Configuration Form               | This is the explanatory form that summarizes the contents of the configuration, and includes passwords in plain-text.<br>This form should only be distributed to authorized employees |
| Optional: Logo                            | The VisionNet Logo may be replaced by a custom .png or gif file                                                                                                    |
| Optional: DNS Redirect Branding           | The custom DNS Redirect, used for DSL Sync and PPP<br>Troubleshooting, may be over-written with a custom html file<br>including contact information and instructions.                 |
| Types of configurations kept for records: |                                                                                                    |
| Shipping Configurations                   | These configurations are approved for shipping, and may be referenced by POs, for use. Shipping configuration changes must be requested by authorized technical representatives       |
| Alternate Configurations                  | These configurations are not used for shipping, but are recognized as approved for deployment. These may be provided to technicians upon request.                                     |
| Testing Configurations                    | These configurations are not used for shipping, or recognized for deployment. They are for testing, development, or are being considered for final approval.                          |

Item 3

## SECTION 1.2 MANAGEMENT ACCOUNTS

### Item 1 Management Accounts

It has been common practice, in the past, for in-field technicians, and lower level remote support, to receive full admin access.

As of "Solution Suite 3", 5 accounts are utilized for department appropriate access to VisionNet modems.

### Item 2 Security Advisory

Strict adherence to the following account access restrictions is advised:

| High Level Access   | Limited to Engineering and NOC departments                        |
|---------------------|-------------------------------------------------------------------|
| Medium Level Access | Limited to in-field technicians and ISP employed customer support |
| Low Level Access    | ONLY THIS LEVEL ACCESS SHOULD BE PROVIDED TO END USERS            |

### Item 3 Types of configurations kept for records:

| Access | Account Name | GUI Privilege | CLI Privilege |
|--------|--------------|---------------|---------------|
| Local  | engineering  | High          | High          |
| Local  | technician   | Medium        | Medium        |
| Local  | enduser      | Low           | None          |
| Remote | networkops   | High          | High          |
| Remote | techsupport  | Medium        | Medium        |

## SECTION 1.3 SERVICE SECURITY CONSIDERATIONS

### Item 1 Default use of Non-Standard Ports

Use of Non-Standard ports help ensure consistency in an environment where UPnP, and customer port forwarding, may re-map standard ports for personal use.

| Service | LAN Port / Status | WAN Port - Status |
|---------|-------------------|-------------------|
| HTTP    | 80 - Enabled      | 6080 - Enabled    |
| TELNET  | 23 - Enabled      | 6023 - Disabled   |
| SSH     | 22 - Enabled      | 6022 - Enabled    |
| FTP     | 21 - Disabled     | 21 - Disabled     |
| TFTP    | 69 - Enabled      | 69 - Disabled     |
| ICMP    | N/A - Enabled     | N/A - Enabled     |
| SNMP    | 161 - Disabled    | 161 - Disabled    |
| SAMBA   | 445 - Enabled     | N/A               |

The following ports are used as VisionNet defaults:

### Item 2 WAN Interface Restrictions

Dedicated PVC / VLANs are an effective method of isolating management services to privately managed networks; thus removing potential security threats.

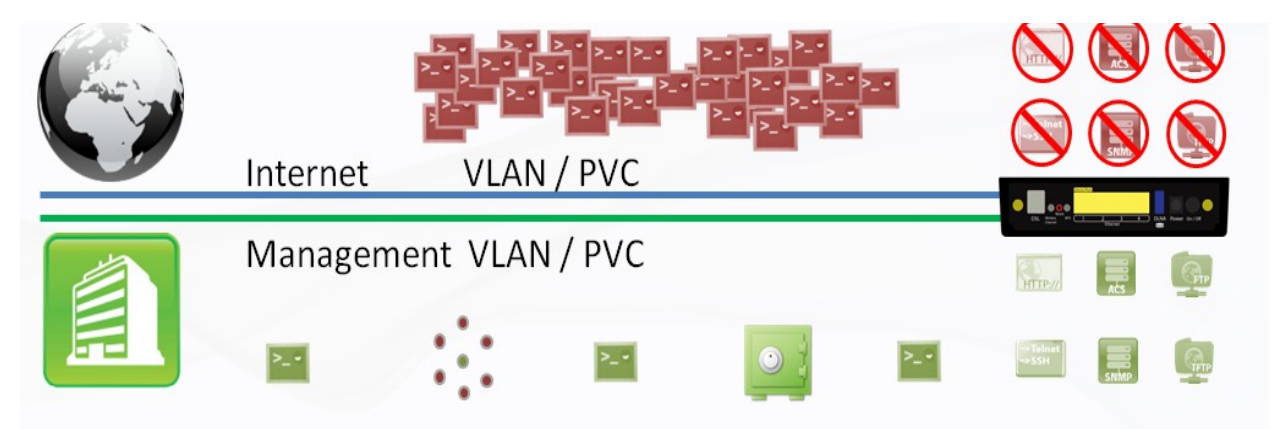

IP based ACLs are suggested for public facing WAN services.

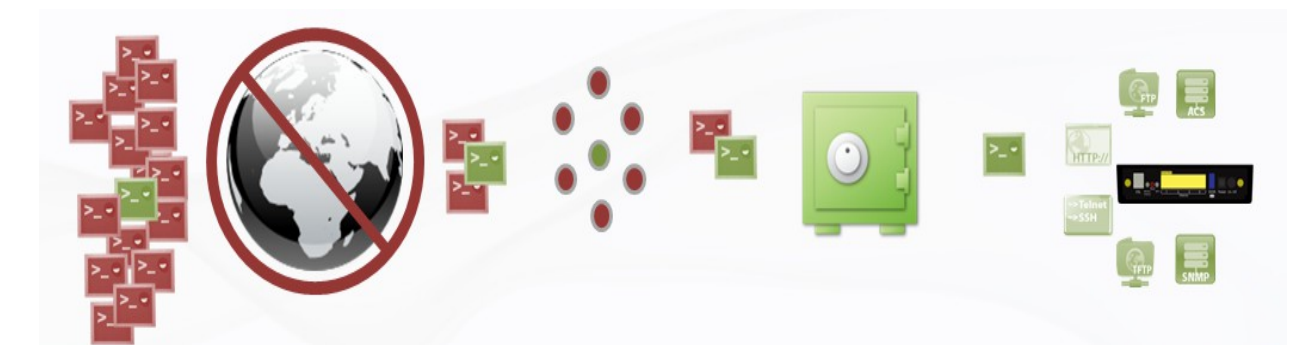

## SECTION 1.4 GUI ACCESS

### STEP 1 Verify IP Information

1.A Determine the IP and Port of the service interface.

### If you are accessing the unit remotely:

Determine the WAN IP and Service Port.

Verify that your local IP will not be blocked by any gateway, or network, ACLs.

### If you are accessing the unit locally:

Determine the LAN IP of the gateway.

In a NAT, or Routed configuration, this will be your Gateway IP, assigned by DHCP.

In a Bridged configuration, you will need to statically assign an IP, to your device, within the same subnet as the gateway's unadvertised LAN IP.

| Property                | Value                               | ^ |
|-------------------------|-------------------------------------|---|
| Connection-specific DN  | Home                                |   |
| Description             | Realtek PCIe FE Family Controller   |   |
| Physical Address        | F0-DE-F1-BD-B7-F9                   |   |
| DHCP Enabled            | Yes                                 |   |
| IPv4 Address            | 192.168.5.60                        |   |
| IPv4 Subnet Mask        | 255.255.255.0                       |   |
| Lease Obtained          | Wednesday, July 24, 2013 12:10:26 / |   |
| Lease Expires           | Thursday, July 25, 2013 12:10:25 AM |   |
| IPv4 Default Gateway    | 192.168.5.1                         |   |
| IPv4 DHCP Server        | 192.168.5.1                         |   |
| IPv4 DNS Servers        | 192.168.5.1                         |   |
|                         | 192.168.5.1                         |   |
| IPv4 WINS Server        |                                     |   |
| NetBIOS over Tcpip En   | Yes                                 | 1 |
| Link-local IPv6 Address | fe80::4879:f49d:a6c5:3381%12        |   |
| IPv6 Default Gateway    |                                     | ~ |
| <                       | >                                   |   |

### Step 2 Connect via Web Browser

2.A In your browser's address bar, enter the IP Address and, if remote, port number used for access.

### Example of WAN Access:

http://172.20.100.18:6080

Example of LAN Access:

http://192.168.6.1

2.B When Challenged, enter the username and password associated with your account.

| New Tab                             |                           | ×                             |                                 |                       |                 |
|-------------------------------------|---------------------------|-------------------------------|---------------------------------|-----------------------|-----------------|
| $\leftrightarrow \ \Rightarrow \ G$ | http://                   | /172.20.100                   | . <b>18</b> :6080               |                       |                 |
| For quick access                    | place your                | bookmarks he                  | re on the bookm                 | arks bar. <u>Impo</u> | ort bookmarks n |
|                                     |                           |                               |                                 |                       |                 |
|                                     |                           |                               |                                 |                       |                 |
|                                     |                           |                               |                                 |                       | T               |
| Authenti                            | cation R                  | equired                       |                                 |                       |                 |
| The serv<br>passwor                 | er http://1<br>d. The sen | 92.168.5.1:8<br>ver says: Bro | 80 requires a u<br>badband Rout | isername ar<br>er.    | nd              |
| Us                                  | er Name:                  | enduser                       |                                 |                       | 1               |
| Pa                                  | ssword:                   | ******                        |                                 |                       |                 |
|                                     |                           |                               |                                 |                       |                 |
|                                     |                           |                               | Log In                          | Can                   | cel             |

## SECTION 1.5 CLI ACCESS

### STEP 1 Verify IP Information

1.A Determine the IP and Port of the service interface.

### If you are accessing the unit remotely:

Determine the WAN IP and Service Port.

Verify that your local IP will not be blocked by any gateway, or network, ACLs.

### If you are accessing the unit locally:

Determine the LAN IP of the gateway.

In a NAT, or Routed configuration, this will be your Gateway IP, assigned by DHCP.

In a Bridged configuration, you will need to statically assign an IP, to your device, within the same subnet as the gateway's unadvertised LAN IP.

### Step 2 Connect via Client

2.A Via your OS Terminal, or Console Program, you may enter the IP and Port information

### Example of WAN Access:

172.20.100.18 port 6022

### Example of LAN Access:

192.168.6.1 port 22

2.B When Challenged, enter the username and password associated with your account.

| Property                | Value                               | ^ |
|-------------------------|-------------------------------------|---|
| Connection-specific DN  | Home                                |   |
| Description             | Realtek PCIe FE Family Controller   |   |
| Physical Address        | F0-DE-F1-BD-B7-F9                   |   |
| DHCP Enabled            | Yes                                 |   |
| IPv4 Address            | 192.168.5.60                        |   |
| IPv4 Subnet Mask        | 255.255.255.0                       |   |
| Lease Obtained          | Wednesday, July 24, 2013 12:10:26 / | t |
| Lease Expires           | Thursday, July 25, 2013 12:10:25 AM |   |
| IPv4 Default Gateway    | 192.168.5.1                         |   |
| IPv4 DHCP Server        | 192.168.5.1                         |   |
| IPv4 DNS Servers        | 192.168.5.1                         |   |
|                         | 192.168.5.1                         |   |
| IPv4 WINS Server        |                                     |   |
| NetBIOS over Tcpip En   | Yes                                 |   |
| Link-local IPv6 Address | fe80::4879:f49d:a6c5:3381%12        |   |
| IPv6 Default Gateway    |                                     | ~ |
| /                       |                                     |   |

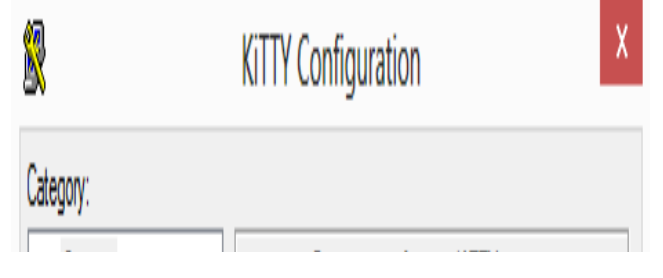

192.168.5.1 - KiTTY login as: engineering engineering@192.168.5.1's password: []

# SECTION 2: WAN CONFIGURATION

## SECTION 2.1 WAN LOGIC OVERVIEW

### Item 1 OSI RELATION

### 1.A WAN IF (Interfaces)

There are three possible "Layer 1 - 2" WAN Configurations Available

### ATM

Available for: xDSL Interface Most Commonly Associated with ADSL

### PTM

Available for: xDSL Interface Most Commonly Associated with VDSL2

### ETH

**Available for: Omni-Port WAN Interface** Building This Interface Removes the "Omni-Port" from LAN Operation

### **Configured Here:**

Physical WAN Interfaces Used, Data Link, VLAN Mux, QoS, ATM PVC's, ATM Non-Ethernet Services.

### 1.B WAN Services

There are three possible "Layer 2 - 3" WAN Configurations Available

### Bridged

Available for: ATM, PTM, ETH Passes Traffic – No Routing

### IPoE

Available for: ATM, PTM, ETH Routing, WAN Clients (DHCP, RADVD, ETC), Firewall Type, NAT, Proxies

### PPP

Available for: ATM, PTM, ETH PPP Client, Routing, WAN Clients (DHCP,

RADVD, ETC), Firewall Type, NAT, Proxies

### **Configured Here:**

Service Type, VLAN Tagging, Routing Services, IP Services, WAN Clients and Proxies

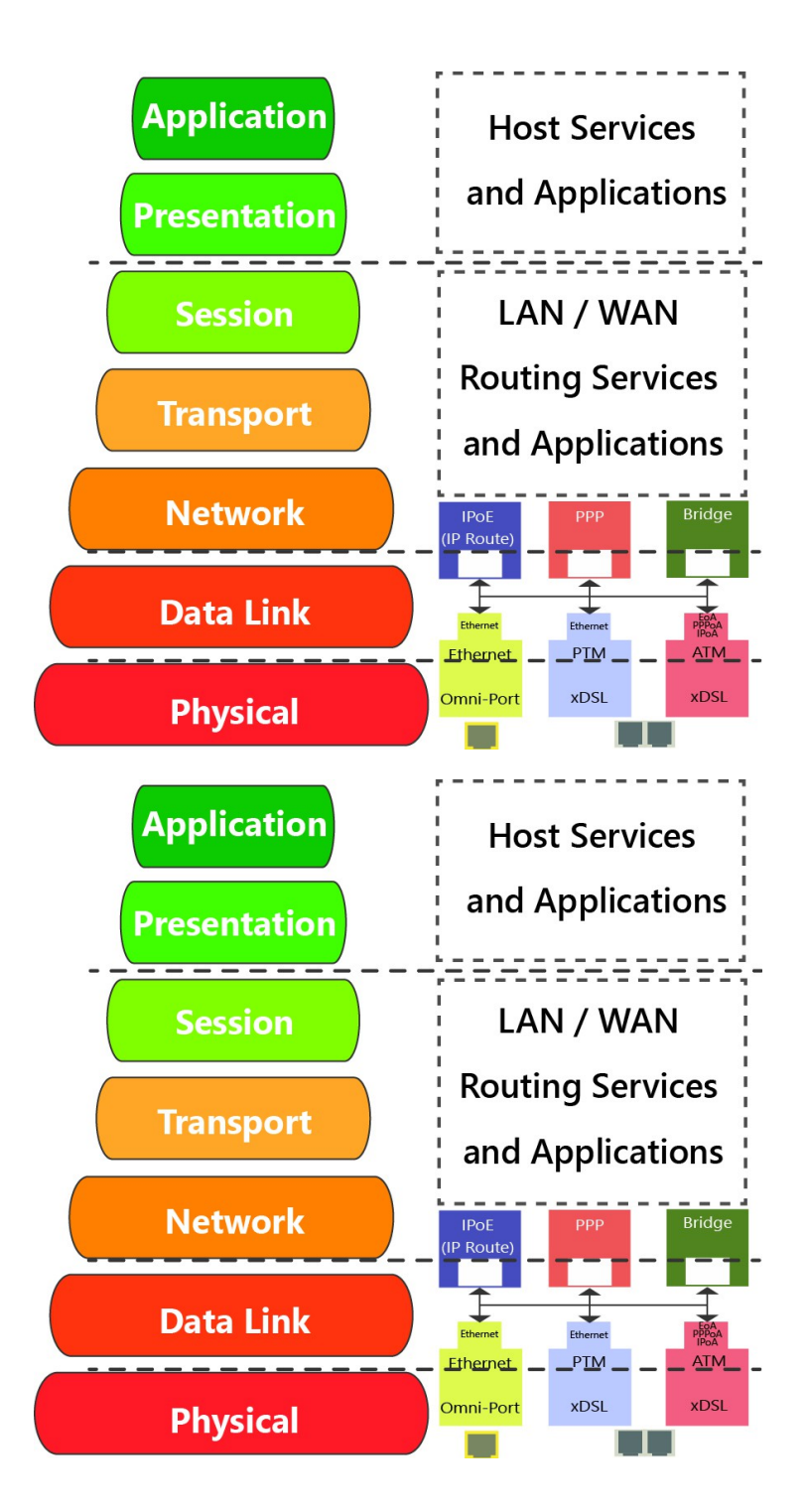

### Item 2 WAN Creation / Deletion

#### Tertiary Primary Secondary **2.A Building WAN Services** /LAN 100 /LAN Null /LAN Null WAN Services Must be added as follows Ethernet Ethernet EoA PPPoA IPoA 4: Add Service Group 1: Add & Define WAN Interface Ethernet PTM ATM ATM (If Applicable) 0.1 0/35 Omni-Port PTM ETH (Omni-Port) Primary Secondary Tertiary 2: Add and Define Service to Interface IPoE ATM /LAN 100 LAN Null PTM Ethernet Ethernet PPPoA IPoA 3: Prioritize Gateway and ETH (Omni-Port) Ethernet **DNS** Paths PTM ATM 3: Prioritize for Default Service Group 0.1 0/35 Omni-Port Gateway DNS IPOE 2: Add Service to Interface IP Route 4: Add Service Group If Applicable F ¥ PTM ATM Ethernet 1: Create Interface Omni-Port xDSL **xDSL 2.B Tearing Down WAN Services** Primary Secondary Tertiary WAN Services Must be removed as follows: VLAN Null Nul Ethernet EOA PPPOA IPoA Etherne 1: Remove WAN Service 1: Remove Service Ethernet PTM This must be removed first ATM 0.1 0/35 Omni-Port 2: Remove Interface This may not be removed unless all associated WAN Services are removed Primary Secondary Tertiary 3: Remove Service Group LAN Null Remaining Group Interfaces will not be Ethernet EOA PPPOA IPoA Ethernet 2: Remove Interface ungrouped by default nernet PTM ATM 0.1 0/35 Omni-F Primary Secondary Tertiary IPoF /LAN 100 /LAN Null 3: Remove Service Group Ethernet EoA PPPoA IPoA (If Applicable)

PTM

0.1

ATM

0/35

### Item 3 Physical Port Prioritization

### 3.1 There are three Physical WAN Options

### **xDSL** Operation

This operation only allows the xDSL port to be used for WAN operation.

This will not convert the "Omni-Port" to LAN mode if an "ETH" Interface is enabled

### **Omni-Port WAN Operation**

This operation only allows WAN Service through the Omni-Port.

This will not remove created xDSL Services

### WAN Time-out Operation

If xDSL signal is not detected, within a specified amount of time (default 120 seconds), the created Omni-Port WAN Interface will be activated.

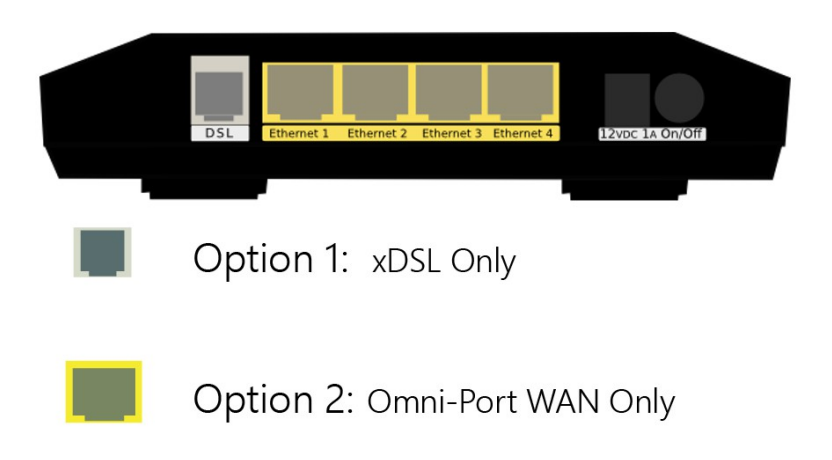

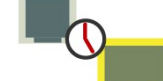

Option 3: Activate Omni-Port on timeout

## SECTION 2.2 x DSL LOGIC

### Item 1 x DSL Physical Interfaces

### 1.A xDSL Port Layout

Line Pinout

The CPE is designed to operate on one line 1 Only.

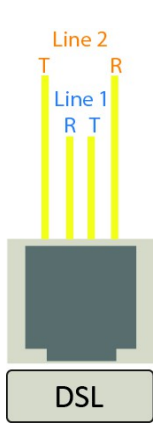

### 1.B xDSL Line Cord Preferences

VisionNet provides a standard xDSL cable

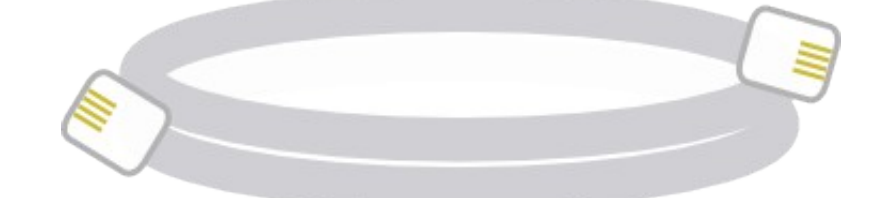

### Item 2 Physical Installation

- **2.A** Filters may be provided by VisionNet, or provided by a 3<sup>rd</sup> party to your company
- 2.B 1) Connect DSL

DSL May be connected directly to wall jack

A dual port filter may be used as well.

### 2) Connect Ethernet Devices

Ethernet is suggested for gaming consoles, servers, and other synchronous, latency dependent, applications

3) Connect Power

Connect power to Surge Protector

The over-voltage protection in the provided PSU is not designed to replace a proper surge protector.

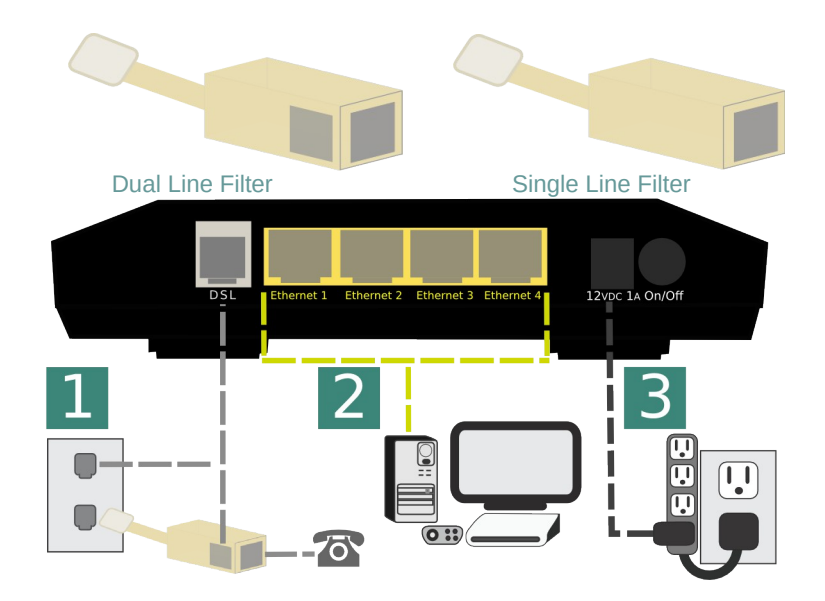

### ADSL - ADSL2+

| Operating Frequency:                                 | Standard | ITU Standard | Frequency<br>(Mhz) |
|------------------------------------------------------|----------|--------------|--------------------|
| MaySheed.                                            | ADSL     | G.992.1      | 1.1                |
| 24Mbps DS, 2.2Mbps US                                | ADSL2    | G.992.3      | 1.1                |
| General Operation:<br>ATM (PTM on some CO equipment) | ADSL2+   | G.992.5      | 2.2                |

### Item 3 xDSL Properties

Below, is a brief summary of some xDSL protocols to familiarize yourself with:

| Class      | Protocol   | Standard    | Notes                                                         |
|------------|------------|-------------|---------------------------------------------------------------|
| ADSL       | G.DMT      | ITU G.992.1 | 8Mbps DS / 1.3 Mbps US                                        |
| ADSL       | G.Lite     | ITU G.992.2 | 1.5 Mbps DS / 512 kbps US                                     |
| ADSL       | T1.413     | ANSI T1.413 | 8Mbps DS / 1.3 Mbps US                                        |
| ADSL2      | ADSL2      | ITU G.992.3 | 12 Mbps DS / 800 kbps US                                      |
| ADSL2      | Annex L    | ITU G.992.3 | Increases ADSL2 Reach to 7 km (23k ft)                        |
| ADSL2+     | ADSL2+     | ITU G.992.5 | Doubles Frequency Range from 1.1Mhz to 2.2 Mhz.               |
| ADSL2+     | Annex M    | ITU G.992.5 | Changes DS / US frequency split, to double US to max 3.3 Mbps |
| Capability | Bitswap    | ITU G.992.1 | Allows for movement of bit transmission between "bins"        |
| Capability | SRA        | ITU G.992.5 | ADSL2+: Allows for rate changes without re-training           |
| Capability | Trellis    | Multiple    | Modulation Scheme Rate / Reach performance improvement        |
| Capability | PhyR       | Proprietary | ADSL2+: Physical Layer ReTransmission - Broadcom support only |
| Capability | Interleave | ITU G709    | Forwarding Error Correction / delay preferred <5ms            |

Max

## SECTION 2.3 CUSTOMIZING XDSL PARAMETERS

### Abstract

This section will provide instructions on changing xDSL parameters. Upon changing parameters, your modem will need to retrain; and you will be temporarily disconnected from WAN side connections.

This section will not explain, in detail, the various ATM based options; these should be specified by an ISPs Network Operations Center and OSP Manager.

### Step 1 Direct your browser to the xDSL Properties page

**1.A** In the left-hand navigation pane, select:

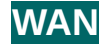

### **xDSL Properties**

### Step 2 Select the appropriate parameters for xDSL configuration

### 2.A Select Parameters

The necessary parameters will be dictated by your network, DSLAM capabilities, and profile considerations **xDSL Properties** 

| Select the modulation below. | Select VDSL2 profile below |
|------------------------------|----------------------------|
| G.Dmt Enabled                | 🖌 8a Enabled               |
| G.lite Enabled               | 8b Enabled                 |
| T1.413 Enabled               | 🗭 8c Enabled               |
| ADSL2 Enabled                | 🛃 8d Enabled               |
| Annext, Enabled              | 12a Enabled                |
| ADSL2+ Enabled               | 12b Enabled                |
| AnnexM Enabled               | 🗹 17a Enabled              |
| VDSL2 Enabled                |                            |
| Capability                   | US0                        |
| Bitswap Enable               | Enabled                    |
| SRA Enable                   |                            |
| Phone Pair                   | x DSL Bonding              |
| Inner pair                   | Carable DSL Bonding        |
| Cuter pair                   |                            |

2.B Select "Save / Apply"

## SECTION 2.4 DEFINING PHYSICAL WAN PORT OPERATION

### Abstract

This section will provide instruction in specifying the physical Port used for WAN Service

### Step 1 Direct your browser to the WAN IF: Services page

**1.A** In the left-hand navigation pane, select:

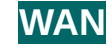

Create / Modify WAN Services:

### WAN IF: Services

### Step 2 Select the appropriate parameters for WAN Interface Selection

### 2.A xDSL Interface:

In some FW Revisions, this is labeled PTM. ATM is also supported in this mode.

### **Omni-Port Interface**

An Ethernet interface and service must be created

### **Time-out**

Enable Omni-Port, when no DSL Sync is present, within specified time after boot-up.

| IF<br>Name | Description    | Туре | Vlan8021p | VianMuxid | lgmp     | NAT      | Firewall | IPv6     | Mid      | Remove | Edit |
|------------|----------------|------|-----------|-----------|----------|----------|----------|----------|----------|--------|------|
| ptm0.1     | ipoe_4_1_1.100 | IPoE | 4         | 100       | Disabled | Enabled  | Enabled  | Disabled | Disabled |        | Edit |
| ptm0.2     | ipoe_4_1_1.200 | IPoE | 0         | 200       | Enabled  | Enabled  | Enabled  | Disabled | Disabled |        | Edit |
| ptm0.3     | ipoe_4_1_1.10  | IPoE | 7         | 10        | Disabled | Disabled | Disabled | Disabled | Disabled |        | Edit |

WAN Interface Priority Schedule:

PTM Interface

Omni-Port Interface

Activate Omni-Port when no DSL Sync is present timeout period <u>120</u> seconds

Apply/Save

2.B Select "Save / Apply"

## SECTION 2.5 CREATING AN ATM INTERFACE

### Abstract

This section will demonstrate the creation of an ATM Interface, most commonly used for ADSL/2/2+ Operation.

This section will not explain, in detail, the various ATM based options; as this must be specified by an ISPs Network Operations Center and OSP Manager.

### Step 1 Direct your browser to the WAN IF: ATM page

**1.A** In the left-hand navigation pane, select:

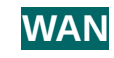

WAN IF: ATM

### Step 2 Create an ATM Interface

2.A Select "Add"

DSL ATM Interface Configuration

### Notes:

You must remove, and rebuild, an interface if you would like to change parameters.

Associated WAN Services must be removed, before an interface may be removed.

| iterface Vpi Vci DSL<br>Latency | Category (cells/s) | SCR <sup>I</sup><br>(cells/s) | Max Burst<br>Size<br>(bytes) | MCR<br>(cells/s) | Link<br>Type | Conn<br>Mode | IP<br>QoS | MPAAL<br>Prec/ Alg/<br>Wght | Remove |
|---------------------------------|--------------------|-------------------------------|------------------------------|------------------|--------------|--------------|-----------|-----------------------------|--------|
|                                 | Add                |                               |                              | Remo             | ve           |              |           |                             |        |

### 2.B Modify Parameters

### Notes:

### **VPI/VCI**

If you are using more than one vlan, create one PVC. The VLANs will be added during WAN Service configuration.

### **DSL Latency**

If "Interleave" (PATH 1) is to be selected, "Fast" (PATH 0) must also be selected

### **DSL Link Type**

EoA (Ethernet over ATM)will be used for all Ethernet based Bridge, PPP, and IP Services; PPPoA and IPoA are exclusively ATM based

### Encapsulation Mode

Default: LLC/Snap-Bridging

### Service Category

Default: UBR without PCR

### Minimum Cell Rate: Default : -1

### Default : -1

### **QoS Scheduler**

Select WRR or WFQ You may select Queue Weight and Precedence for the ATM. This will affect QoS Prioritization for upstream traffic only.

### ATM PVC Configuration

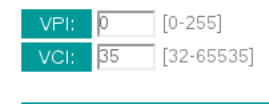

Select DSL Latency

🕑 Path0 (Fast)

Path1 (Interleaved)

| Select DSL Link Type (<br>EoA<br>PPPoA<br>IPoA                      | EoA is for PPPoE, IPoE, and Bridge.)               |
|---------------------------------------------------------------------|----------------------------------------------------|
| Encapsulation Mode:                                                 | LLC/SNAP-BRIDGING •                                |
| Service Category:                                                   | UBR Without PCR •                                  |
| Minimum Cell Rate:                                                  | [1 [cells/s] (-1 indicates no shaping)             |
| Select Scheduler for Que Weighted Round Robin Weighted Fair Queuing | eues of Equal Precedence as the Default Queue      |
| Default Queue Weight:<br>Default Queue Precedence:                  | 1 [1-63]<br>8 [1-8] (lower value, higher priority) |
| VC WRR Weight:<br>VC Precedence:                                    | 1 [1-63]<br>8 [1-8] (lower value, higher priority) |

Note: VC scheduling will be SP among unequal precedence VC's and WRR among equal precedence VC's.

For single queue VC, the default queue precedence and weight will be used for arbitration.

For multi-queue VC, its VC precedence and weight will be used for arbitration.

| Back | Apply/Save |
|------|------------|
|      |            |

2.C Select "Apply / Save"

## SECTION 2.6 CREATING A PTM INTERFACE

### Abstract

This section will demonstrate the creation of a PTM Interface, most commonly used for VDSL2 Operation.

This section will not explain, in detail, the various PTM based options; as this must be specified by an ISPs Network Operations Center and OSP Manager.

### Step 1 Direct your browser to the WAN IF: PTM page

**1.A** In the left-hand navigation pane, select:

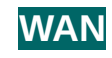

**PTM Configuration** 

WAN IF: PTM

### Step 2 Create a PTM Interface

2.A Select "Add"

### Notes:

You must remove, and rebuild, an interface if you would like to change parameters.

Associated WAN Services must be removed, before an interface may be removed.

| Select DSL Latenc                                                                               | у                                                                                                    |
|-------------------------------------------------------------------------------------------------|----------------------------------------------------------------------------------------------------|
| Path0 (Fast)                                                                                    |                                                                                                    |
| Path1 (Interleaved)                                                                             |                                                                                                    |
| Select Scheduler for Queues  Weighted Round Robin                                               | of Equal Precedence as the Default Queue                                                                |
| Weighted Fair Queuing                                                                           |                                                                                                    |
| Default Queue Weight:<br>Default Queue Precedence:                                              | 1 [1-63]<br>8 [1-8] (lower value, higher priority)                                                      |
| Default Queue Minimum Rate:<br>Default Queue Shaping Rate:<br>Default Queue Shaping Burst Size: | 1[1-0 Kbps] (-1 indicates no shaping)1[1-0 Kbps] (-1 indicates no shaping)3000[bytes] (shall be >=1600) |
| Back                                                                                            | Apply/Save                                                                                              |
|                                                                                                 |                                                                                                    |

### 2.B Modify Parameters

### Notes:

### VLAN MUX VLAN MUX is enabled by default.

### DSL Latency

If "Interleave" (PATH 1) is to be selected, "Fast" (PATH 0) must also be selected

### QoS Scheduler

Select WRR or WFQ You may select Queue Weight and Precedence for the ATM. This will affect QoS Prioritization for upstream traffic only.

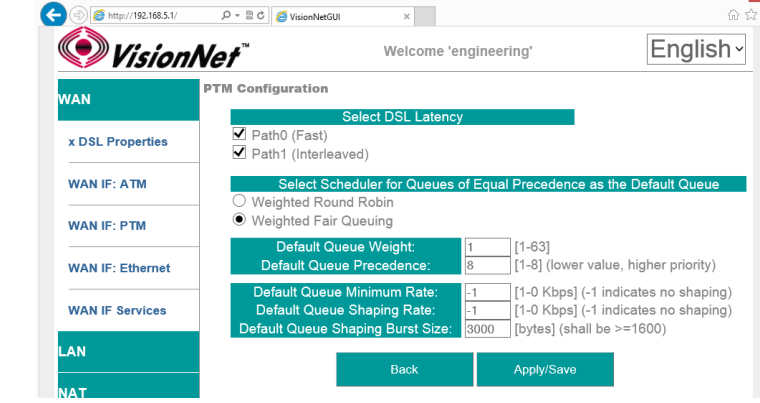

### 2.C Select "Apply / Save"

## SECTION 2.7 CREATING AN ETHERNET INTERFACE

### Abstract

This section will demonstrate the creation of an Ethernet nterface, most commonly used for VDSL2 Operation.

This section will not explain, in detail, the various Ethernet based options; as this must be specified by an ISPs Network Operations Center and OSP Manager.

### Step 1 Direct your browser to the WAN IF: Ethernet page

**1.A** In the left-hand navigation pane, select:

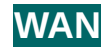

### WAN IF: ETHERNET

### Step 2 Create an Ethernet Interface

2.A Select "Add"

### Notes:

You must remove, and rebuild, an interface if you would like to change parameters.

Associated WAN Services must be removed, before an interface may be removed.

### 2.B Select Ethernet Port

### Notes:

It is strongly suggested that the "Omni-Port" be used for WAN Operation.

The option to use another port if available, in the event that another

2.C Select "Apply / Save"

## SECTION 2.8 CREATE / MODIFY A BRIDGED WAN SERVICE

### Abstract

This section will explain creating a Bridged WAN Service; which removes any routing services from the WAN interface.

This section will not explain, in detail, the various options; as this must be specified by an ISP's Network Operations Center and OSP Manager.

### Step 1 Direct your browser to the WAN IF: Services page

**1.A** In the left-hand navigation pane, select:

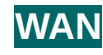

### WAN IF: Services

### Step 2 Create a WAN Interface

2.A Select "Add"

Notes:

NOTE: If you wish to modify an existing connection; select the "EDIT" button located in the table row of the desired interface

2.B Select Desired Interface

This is the Interface that will be used for the Bridged Service

Upon selection, select "Next"

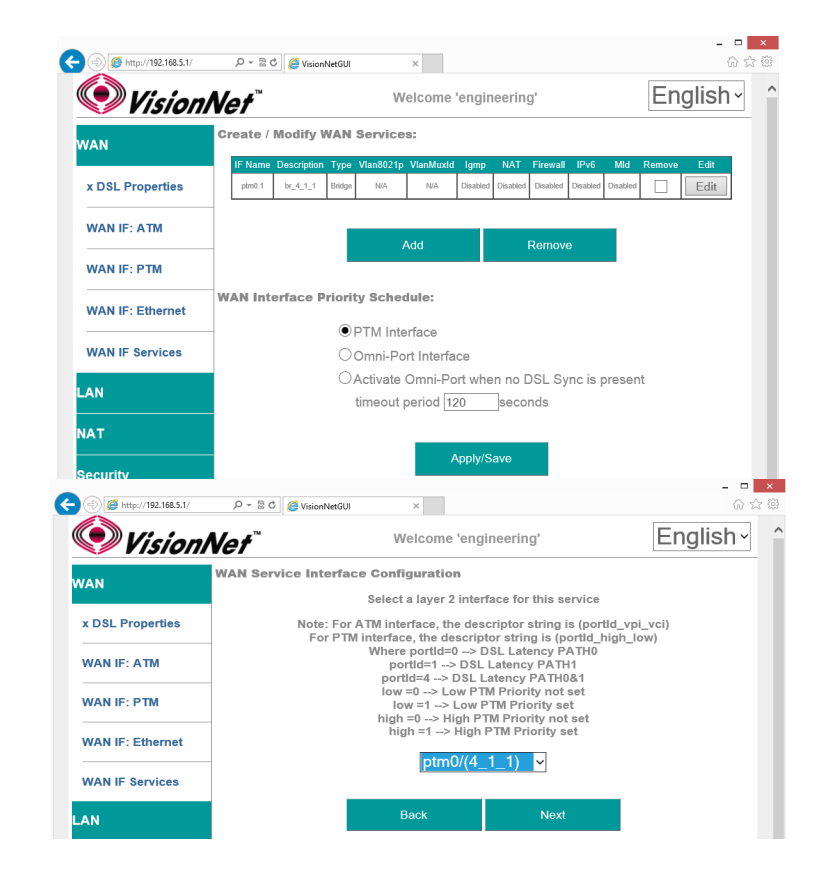

2.C Specify Basic WAN Services
 WAN Service Type: Bridging
 Service Description: User Defined
 802.1p: If untagged, leave as -1 (Null)
 802.1q: If untagged, leave as -1 (Null)

Once complete, select "Next"

### 2.D WAN Summary

Upon Review, select "Apply/Save"

|                    |                                                                                                    | ×                                                                                                    |                                                                                                    | 6 🕁 🗄                                        |
|--------------------|----------------------------------------------------------------------------------------------------|----------------------------------------------------------------------------------------------------|----------------------------------------------------------------------------------------------------|----------------------------------------------|
| Vision             | Net                                                                                                    | Welcome 'enç                                                                                                    | jineering'                                                                                               | English~                                     |
| WAN                | WAN Service Configur                                                                                                    | ation                                                                                                    |                                                                                                    |                                              |
| x DSL Properties   | Select WAN serv<br>O PPP over Ethern<br>O IP over Ethernet                                                                                                    | r <mark>ice type:</mark><br>net (PPPoE)                                                                                                    |                                                                                                    |                                              |
| WAN IF: ATM        | <ul> <li>Bridging</li> </ul>                                                                                                    |                                                                                                    |                                                                                                    |                                              |
| WAN IF: PTM        | Enter Service De                                                                                                    | escription: br_4_                                                                                                    | _1_1                                                                                                    | ]                                            |
| WAN IF: Ethernet   |                                                                                                    | antan unit 000 4D C                                                                                                    |                                                                                                    |                                              |
|                    | For untagged service,                                                                                                    | enter valid 802. IP F<br>e, set -1 to both 802                                                                                                    | 2.1P Priority and 802.1Q VL                                                                              | Q VLAN ID.                                   |
| WAN IF Services    | Enter 802.1P Pri                                                                                                    | ority [0-7]: -1                                                                                                    |                                                                                                    | 1                                            |
| _AN                | Enter 802.1Q VLAN                                                                                                    | NID [0-4094]: -1                                                                                                    |                                                                                                    | ]                                            |
| NAT                |                                                                                                    |                                                                                                    |                                                                                                    | 1                                            |
|                    |                                                                                                    |                                                                                                    |                                                                                                    |                                              |
| security           |                                                                                                    |                                                                                                    |                                                                                                    |                                              |
|                    |                                                                                                    |                                                                                                    |                                                                                                    |                                              |
| Quality of Service |                                                                                                    | Back                                                                                                    | Next                                                                                                    |                                              |
| Quality of Service |                                                                                                    | Back                                                                                                    | Next                                                                                                    | - D X                                        |
| Quality of Service | ව ~ කු එ                                                                                                    | Back<br>×                                                                                                    | Next                                                                                                    | ×                                            |
| Quality of Service | P = ≥ ¢                                                                                                    | Back<br>×<br>Welcome 'eng                                                                                                    | Next<br>jineering'                                                                                       | - □ ×<br>☆☆<br>English √                     |
| Quality of Service | P ~ 2 C Ø VisionNetGUI<br>Nef <sup>™</sup><br>WAN Setup - Summary                                                                                                    | Back<br>×<br>Welcome 'eng                                                                                                    | Next<br>gineering'                                                                                       | - ଅ ୁ<br>ଜ ଛ ଡ<br>English v                  |
| Auality of Service | P - BC Ø VisionNetGUI<br>Nef <sup>™</sup><br>WAN Setup - Summary<br>Make sure that the s                                                                                                    | Back                                                                                                    | Next<br>gineering'<br>the settings provided b                                                            | - □ ×                                        |
| Auality of Service | P - 2 C Ø VisionNetGUI<br>NØf <sup>™</sup><br>WAN Setup - Summary<br>Make sure that the s<br>Connection Type:                                                                                                    | Back X Welcome 'eng t ettings below match                                                                                                    | Next<br>gineering'<br>the settings provided b                                                            | - □ ×                                        |
| Auality of Service | P - E C Ø VisionNetGUI<br>NØ1 <sup>™</sup><br>WAN Setup - Summary<br>Make sure that the s-<br>Connection Type:<br>NAT:<br>rut Cone NAT:                                                                                                    | Back                                                                                                    | Next<br>gineering'<br>the settings provided b                                                            | - □ ×<br>ີ ☆ ©<br>English →<br>y your ISP.   |
| Auality of Service | P + ≥ C                                                                                                    | Back                                                                                                    | Next<br>gineering'<br>the settings provided b                                                            | - □ ×<br>ດ ເລ ເ<br>English ><br>y your ISP.  |
| Auality of Service | P - E C     ♥ VisionNetGUI       WAN Setup - Summary       Make sure that the s       Connection Type:       NAT:       Fill Cone NAT:       Filewall       10MP Multicast:       Quality of Service:                                                                                                    | Back<br>×<br>Welcome 'eng<br>y<br>ettings below match<br>Created<br>Not Appl<br>Created                                                                                                    | Next<br>gineering'<br>the settings provided b<br>r<br>r<br>teate<br>t<br>teate                           | - □ × G<br>G ☆ G<br>English ×<br>y your ISP. |
| Audity of Service  | P - E C     VisionNetGUI       Well     Wannet Summary       Make sure that the s       Connection Type:       NAT:       Full Cone NAT:       Full Cone NAT:       Fill Cone NAT:       Fill Cone NAT:       Fill Cone NAT:       Fill Cone NAT:       Couldry Of Service:       Click "Apply/Save" t       modifications. | Back  X Welcome 'eng  v ettings below match  Endde  Cmade  Cmade  Conden  Conden  Cond | Next<br>gineering'<br>the settings provided b<br>i<br>i<br>i<br>i<br>i<br>i<br>to be effective. Click "E | - □ ×                                        |

### Abstract

This section will explain creating an IPoE WAN Service; which enables routing services.

This section will not explain, in detail, the various options; as this must be specified by an ISPs Network Operations Center and OSP Manager.

### Step 1 Direct your browser to the WAN IF: Services page

**1.A** In the left-hand navigation pane, select:

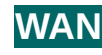

### WAN IF: Services

### Step 2 Create a WAN Interface

2.A Select "Add"

Notes:

NOTE: If you wish to modify an existing connection; select the "EDIT" button located in the table row of the desired interface

2.B Select Desired Interface

This is the Interface that will be used for the Bridged Service

Upon selection, select "Next"

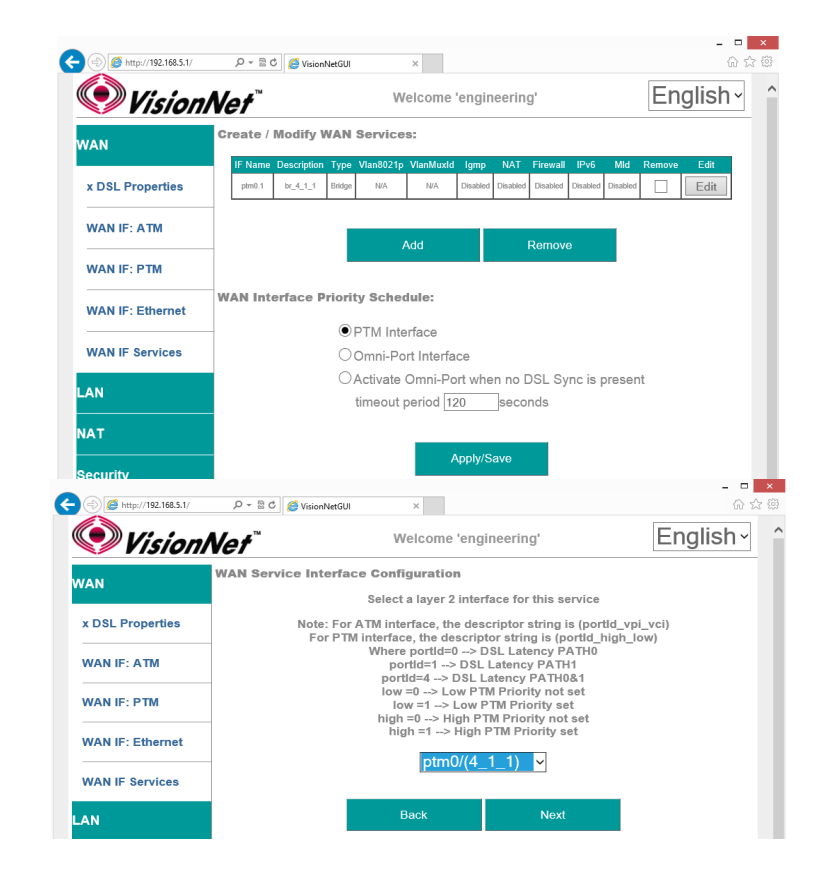

### 2.C Specify Basic WAN Services

WAN Service Type: IPoE

Service Description: User Defined

802.1p: If untagged, leave as -1 (Null)

802.1q: If untagged, leave as -1 (Null)

Network Protocol: IPv4, Dual Stack, or IPv6

Once complete, select "Next"

### 2.D Specify WAN IP Settings

### WAN Service Type: IPoE

IPv4

Enable DHCP client plus desired additional DHCP Options

or enter Static IP Parameters

IPv6: Specify applicable IPv6 Addresses

Static IPv6 may be applied; but is not advisable.

Once complete, select "Next"

### 2.E Specify WAN Services

### NAT:

Translation from WAN to LAN IPs

### Full Cone NAT:

Augments NAT by keeping translated port associations open

### Firewall:

Necessary for Management Services, Port Forwarding, etc.

### Enable IGMP Multicast:

Only to be used, for IPTV WAN Services, where IGMP proxy is required. Do not enable otherwise.

### No Multicast VLAN Filter

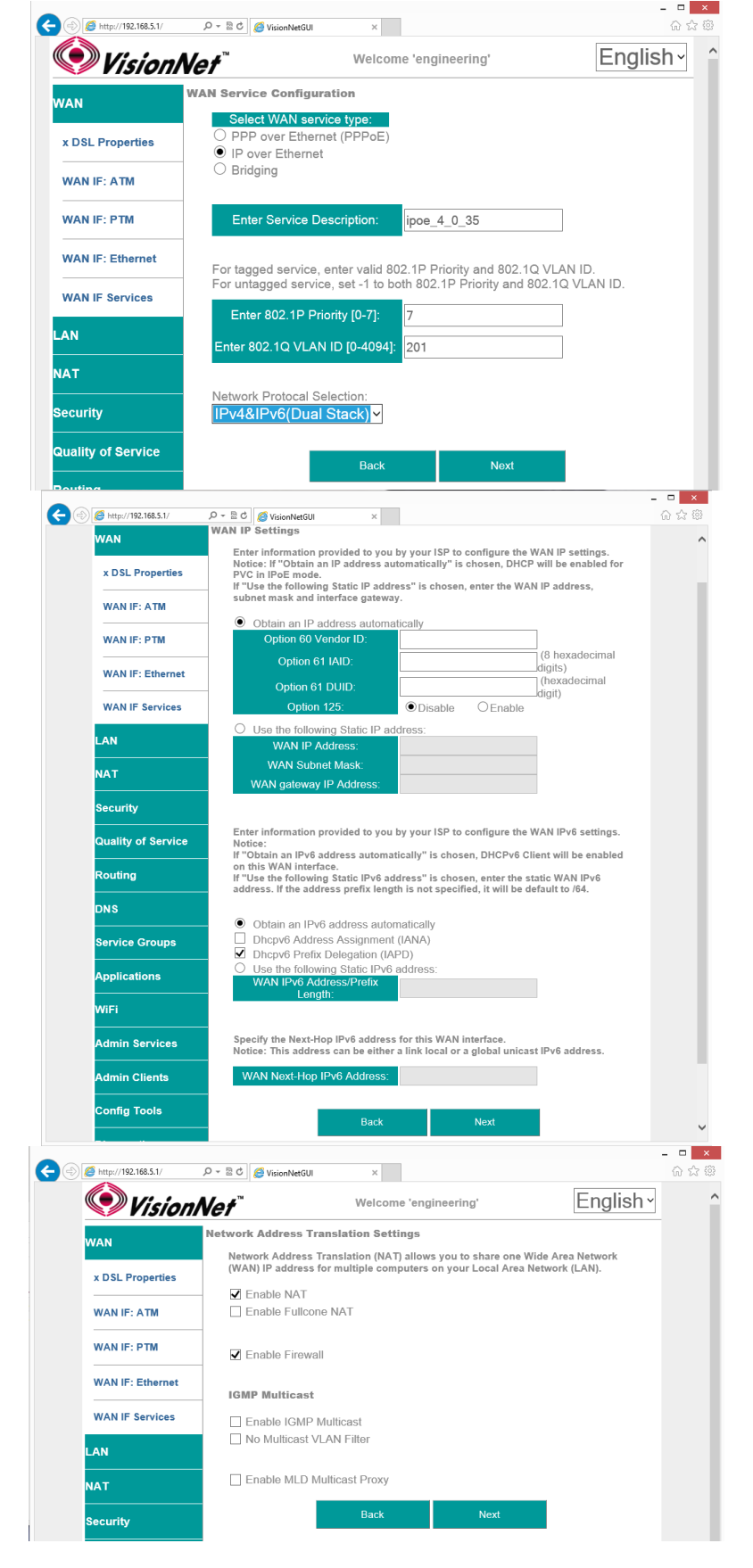

### Enable MLD Multi-Cast Proxy

Allows MLD outside of local domain

Once complete, select "Next"

### 2.F Add Service to Gateway Priority List

(Not available in WAN Modification; For post creation Modification See Section 4.1)

The Service will be available in the "Available Default GWs column".

Upon selection, you may place with the "Selected Default Gateways" column.

Gateway prioritization runs from top to bottom, and may be re-prioritized by removing WAN services from the left column; and then re-entering them in the desired order.

You may also select the IPv6 Default Gateway interface.

### 2.G Add Service to DNS Priority List

(Not available in WAN Modification; For post creation Modification See Section X)

The Service will be available in the "Available WAN Interfaces column".

Upon selection, you may place with the "Selected DNS Server Interfaces" column.

DNS Service Prioritization runs from top to bottom, and may be re-prioritized by removing WAN services from the left column; and then re-entering them in the desired order.

You may also select the IPv6 Default DNS Interface.

| A Altre //192 168 5 1/ | 0 - 2 d Successor                                                                                                    | _ □ ×              |
|------------------------|----------------------------------------------------------------------------------------------------|--------------------|
|                        | Welcome 'engineering' Englis                                                                                                    | h ·                |
|                        | Routing - Default Gateway                                                                                                    | _                  |
| x DSL Properties       | Default gateway interface list can have multiple WAN interfaces served as system<br>default gateways but only one will be used according to the priority with the first<br>being the higest and the last one the lowest priority if the WAN interface is                                                                                                    |                    |
| WAN IF: ATM            | connected.<br>Priority order can be changed by removing all and adding them back in again.                                                                                                    |                    |
| WAN IF: PTM            | Selected Default GW IFs Available Default GW IFs                                                                                                    |                    |
| WAN IF: Ethernet       | atm0.1                                                                                                    |                    |
| WAN IF Services        | -                                                                                                    |                    |
| LAN                    | <                                                                                                    |                    |
| NAT                    |                                                                                                    |                    |
| Security               |                                                                                                    |                    |
| Quality of Service     | IPv6: Select a preferred wan interface as the system default IPv6 gateway.                                                                                                    |                    |
| Routing                |                                                                                                    |                    |
| DNS                    | Back Next                                                                                                    |                    |
| //192 168 5 1/ O = 🕅   | C Voice NetCH                                                                                                    | _                  |
|                        |                                                                                                    | nalieh×            |
| VisionNo               | ef weicome engineering                                                                                                    | ngiisii*           |
| x DSL Properties       | server IP addresses for the system. In ATM mode, if only a single PVC with<br>static IPOE protocol is configured, Static DNS server IP addresses must be<br>entered.<br>DNS Server Interfaces can have multiple WAN interfaces served as sys<br>servers but only one will be used according to the priority with the first be<br>higest and the last one the lowest priority if the WAN interface is connecte | tem dns<br>ing the |
| WAN IF: PTM            | Priority order can be changed by removing all and adding them back in ag                                                                                                    | ain.               |
| WAN IF: Ethernet       | Select DNS Server Interface from available WAN interfaces:     Selected DNS Server Interfaces     Available WAN Interfa                                                                                                    | ces                |
| WAN IF Services        | atm0.1                                                                                                    |                    |
| LAN                    |                                                                                                    |                    |
| NAT                    | →<br>                                                                                                    |                    |
| Security               |                                                                                                    |                    |
| Quality of Service     |                                                                                                    |                    |
| Pouting                | O Use the following Static DNS IP address:                                                                                                    |                    |
|                        | Primary DNS server:                                                                                                    |                    |
|                        |                                                                                                    |                    |
| Service Groups         | IPv6: Select the configured WAN interface for IPv6 DNS server information<br>enter the static IPv6 DNS server Addresses.                                                                                                    | OR                 |
| Applications           | Note that selecting a WAN interface for IPv6 DNS server will enable DHCP<br>on that interface.                                                                                                    | /6 Client          |
| WiFi                   | Obtain IPv6 DNS info from a WAN interface:                                                                                                    |                    |
| Admin Services         | WAN Interface selected: ipoe_4_0_35.201/atm0.1 v                                                                                                    |                    |
| Admin Clients          | U Use the following Static IPv6 DNS address: Primary IPv6 DNS server:                                                                                                    |                    |
| Config Tools           | Secondary IPv6 DNS server:                                                                                                    |                    |
| Diagnostics            | Back Next                                                                                                    |                    |
| Linghostos             |                                                                                                    |                    |

### 2.H WAN Summary

Upon Review, select "Apply/Save"

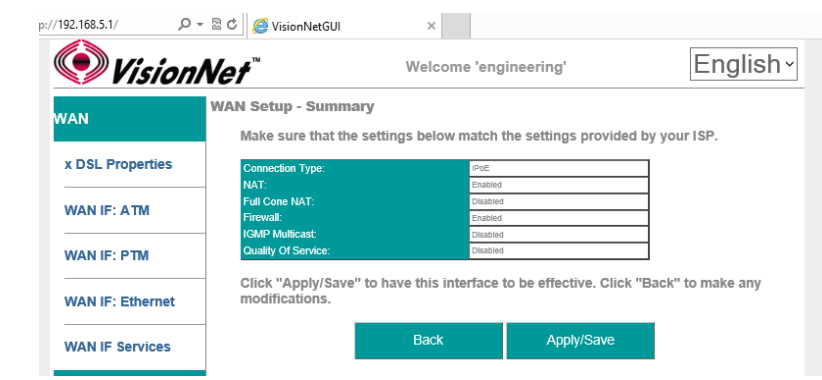

## SECTION 2.10 CREATE / MODIFY A PPP WAN SERVICE

### Abstract

This section will explain creating a PPP WAN Service, which may be used for routed, or proxied, IP services.

This section will not explain, in detail, the various options; as this must be specified by an ISPs Network Operations Center and OSP Manager.

### Step 1 Direct your browser to the WAN IF: Services page

**1.A** In the left-hand navigation pane, select:

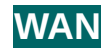

### WAN IF: Services

### Step 2 Create a WAN Interface

2.A Select "Add"

NOTE: If you wish to modify an existing connection; select the "EDIT" button located in the table row of the desired interface

2.B Select Desired Interface

This is the Interface that will be used for the Bridged Service

Upon selection, select "Next"

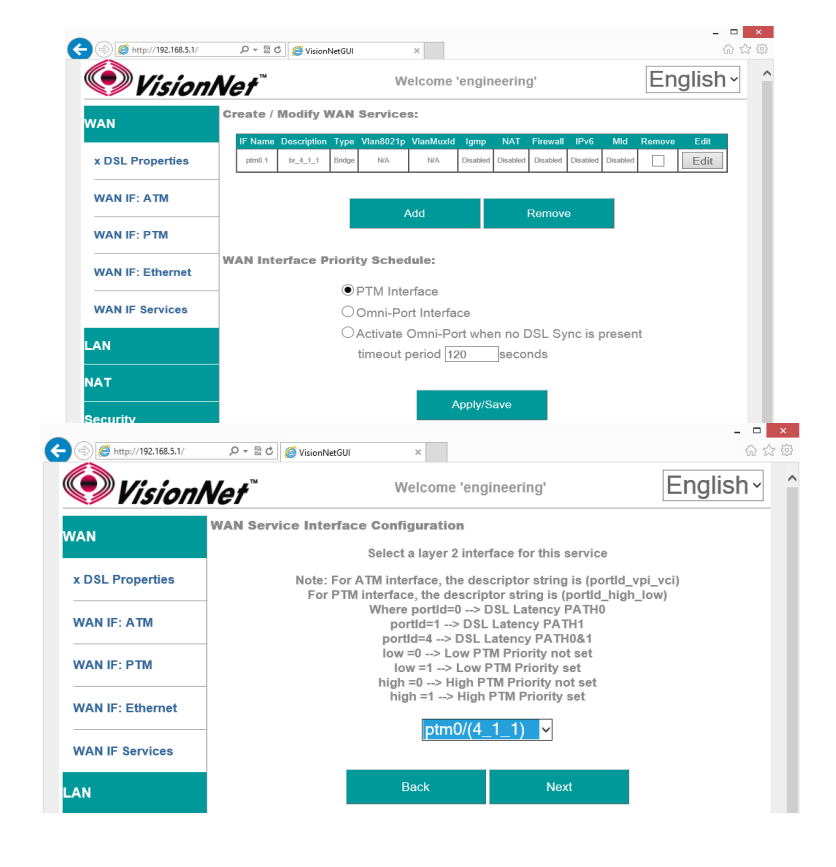

### 2.C Specify Basic WAN Services

### WAN Service Type: PPPoE

(PPPoA is only available if selected during ATM Creation; if this is the case, then there will be no option to select services)

Service Description: User Defined

802.1p: If untagged, leave as -1 (Null)

802.1q: If untagged, leave as -1 (Null)

Network Protocol: IPv4, Dual Stack, or IPv6

Once complete, select "Next"

| /192.168.5.1/  | P - ⊠ d | 🥖 🖉 VisionNetGUI                       | ×                    |                       |               |
|----------------|---------|----------------------------------------|----------------------|-----------------------|---------------|
| 🔘 Vis          | ionNe   | ¢≠™                                    | Welcome 'e           | ngineering'           | English~      |
| WAN            | WA      | N Service Configu                      | ration               |                       |               |
| x DSL Proper   | ties    | PPP over Etherne     IP over Ethernet  | net (PPPoE)<br>t     |                       |               |
| WAN IF: ATM    |         | O Bridging                             |                      |                       |               |
| WAN IF: PTM    |         | Enter Service D                        | escription: pp       | poe_4_0_36            |               |
| WAN IF: Ethe   | rnet    | For tagged service,                    | enter valid 802.1F   | Priority and 802.1Q   | VLAN ID.      |
| WAN IF Servi   | ces     | For untagged servic<br>Enter 802.1P Pr | ce, set -1 to both 8 | 02.1P Priority and 80 | 2.1Q VLAN ID. |
| LAN            |         | Enter 802.1Q VLAN                      | N ID [0-4094]: -1    |                       |               |
| NAT            |         | Network Protocal S                     | election:            |                       |               |
| Security       |         | IPv4&IPv6(Dual                         | Stack) v             |                       |               |
| Quality of Ser | vice    |                                        | Back                 | Next                  |               |
|                |         |                                        |                      |                       |               |

### 2.D Specify WAN IP Settings

### **PPP Authentication Client** Username Password Service Name (usually blank) Authentication Method (usually AUTO)

### NAT:

Translation from WAN to LAN IPs

### Full Cone NAT:

Augments NAT by keeping translated port associations open

### Firewall:

Necessary for Management Services, Port Forwarding, etc.

### Dial on Demand:

If enabled, PPP will disconnect, after the specified period of time, until hosts request internet access

### **PPP IP Extension**

Disables NAT, and forward IP to first DHCP requesting host from LAN.

### **Static IP Settings**

If Static IPs for v4, or v6, are to be assigned in lieu of DHCP

### **IPv6 Settings**

IPv6 DHCP / RADVD settings

### **PPP Debug Mode**

Sends all PPP service activity to syslog – for testing only

# Bridge PPPoE Frames between WAN and Local Ports

Allows PPP Requests to be made from LAN Hosts

### Enable IGMP Multicast:

Only to be used, for IPTV WAN Services, where IGMP proxy is required. Do not enable otherwise.

### Enable MLD Multi-Cast Proxy

Allows MLD outside of local domain

Once complete, select "Next"

| Vision/            | Vet <sup>™</sup> <sup>We</sup>                                                         | English~                   |                                                |                                       |
|--------------------|----------------------------------------------------------------------------------------|----------------------------|------------------------------------------------|---------------------------------------|
| WAN                | PPP Username and Password                                                              |                            |                                                |                                       |
| x DSL Properties   | PPP usually requires that you<br>connection. In the boxes belo<br>has provided to you. | have a use<br>w, enter the | r name and password to<br>user name and passwo | o establish your<br>ord that your ISP |
| WAN IF: ATM        |                                                                                        |                            |                                                |                                       |
| WAN IF: PTM        | PPP Username:<br>PPP Password:                                                         | usern                      | ame                                            |                                       |
| WAN IF: Ethernet   | PPPoE Service Name:<br>Authentication Method:                                          | AUT                        | 0 ~                                            |                                       |
| WAN IF Services    | Enable NAT                                                                             |                            |                                                |                                       |
| LAN                | Enable Fullcone NAT                                                                    |                            |                                                |                                       |
| NAT                | Enable Firewall                                                                        |                            |                                                |                                       |
| Security           | Dial on demand (with idle<br>Inactivity Timeout (minute<br>[1.4320]                    | timeout times)             | ier)                                           |                                       |
| Quality of Service | PPP IP extension                                                                       |                            |                                                |                                       |
| Routing            | Use Static IPv4 Address                                                                |                            |                                                |                                       |
| DNS                | Use Static IPv6 Address                                                                |                            |                                                |                                       |
| Service Groups     | Enable IPv6 Unnumbered                                                                 | d Model                    |                                                |                                       |
| Applications       | Launch Dhcp6c for Addre<br>Launch Dhcp6c for Prefix                                    | ss Assignn<br>Delegation   | ient (IANA)<br>(IAPD)                          |                                       |
| WiFi               | Enable PPP Debug Mode                                                                  | 9                          |                                                |                                       |
| Admin Services     | ☑ Bridge PPPoE Frames Be                                                               | etween WA                  | N and Local Ports                              |                                       |
| Admin Clients      | Multicast Proxy                                                                        | roxy                       |                                                |                                       |
| Config Tools       | Enable MLD Multicast Pro                                                               | оху                        |                                                |                                       |
| Diagnostics        | Ва                                                                                     | ck                         | Next                                           |                                       |

#### Add Service to Gateway Priority List 2.E

(Not available in WAN Modification; For post creation Modification See Section 4.1)

The Service will be available in the "Available Default GWs column".

Upon selection, you may place with the "Selected Default Gateways" column.

Gateway prioritization runs from top to bottom. and may be re-prioritized by removing WAN services from the left column; and then reentering them in the desired order.

You may also select the IPv6 Default Gateway interface.

#### 2.F Add Service to DNS Priority List

(Not available in WAN Modification; For post creation Modification See Section X)

The Service will be available in the "Available WAN Interfaces column".

Upon selection, you may place with the "Selected DNS Server Interfaces" column.

DNS Service Prioritization runs from top to bottom, and may be re-prioritized by removing WAN services from the left column; and then re-entering them in the desired order.

You may also select the IPv6 Default DNS Interface.

🔊 VisionNet Routing -- Default Gateway VAN Default gateway interface list can have multiple WAN interfaces served as system default gateways but only one will be used according to the priority with the first being the higest and the last one the lowest priority if the WAN interface is x DSL Properties Priority order can be changed by removing all and adding them back in again. WAN IF: ATM Selected Default GW IFs Available Default GW IFs WAN IF: PTM atm0.1 ppp0.1 WAN IF: Ethernet WAN IF Services ~ < LAN ΙАΤ Security IPv6: Select a preferred wan interface as the system default IPv6 gateway. Quality of Service WAN Interface ipoe\_4\_0\_35.201/atm0.1 ~ louting ONS Back Next 📀 VisionNet English Welcome 'engineering DNS Server Configuration NAN Select DNS Server Interface from available WAN interfaces OR enter static DNS server IP addresses for the system. In ATM mode, if only a single PVC with IPoA or static IPoE protocol is configured, Static DNS server IP addresses must be x DSL Properties ntered DNS Server Interfaces can have multiple WAN interfaces served as system dns WAN IF: ATM servers but only one will be used according to the priority with the first being the higest and the last one the lowest priority if the WAN interface is connected. Priority order can be changed by removing all and adding them back in again. WAN IE: PTM Select DNS Server Interface from available WAN interfaces WAN IF: Ethernet Selected DNS Server Interface Available WAN Interf WAN IF Services atm0.1 ppp0.1 AN -> NAT Security Quality of Service O Use the following Static DNS IP address: Routing Primary DNS serve V DNS serve ONS ervice Groups IPv6: Select the configured WAN interface for IPv6 DNS server information OR enter the static IPv6 DNS server Addresses. Note that selecting a WAN interface for IPv6 DNS server will enable DHCPv6 Client or that interface pplications on that interface NiFi Obtain IPv6 DNS info from a WAN interface: ipoe\_4\_0\_35.201/atm0.1 ~ WAN Interface selected: dmin Services O Use the following Static IPv6 DNS address. Primary IPv6 DNS serve dmin Clients Secondary IPv6 DNS se onfig Tools Back Next agnostics 📀 VisionNet English ~ Welcome 'e Setup - Sur Make sure that the sett is below WAN IF: ATM WAN IF: PTM ve" to have this int WAN IE: Eth WAN IF Se

~

Welcome 'engineering'

English~

#### 2.G WAN Summary

Upon Review, select "Apply/Save"

# SECTION 3: QUALITY OF SERVICE

## SECTION 3.1 QUALITY OF SERVICE ENABLE / DISABLE

### Abstract

This section will depict enabling / disabling QoS for WAN Path Prioritization. QoS queues packets, based upon priority weight, for processor and transmittal priority.

### Step 1 Direct your browser to the Enable QoS page

**1.A** In the left-hand navigation pane, select:

## Quality of Service

**Enable QoS** 

### Step 2 Enable / Disable QoS

2.A Enable QoS Default Disabled

> Default DSCP Mark Default No Change

Note: Default DSCP Mark will be used when creating Egress Class Rules

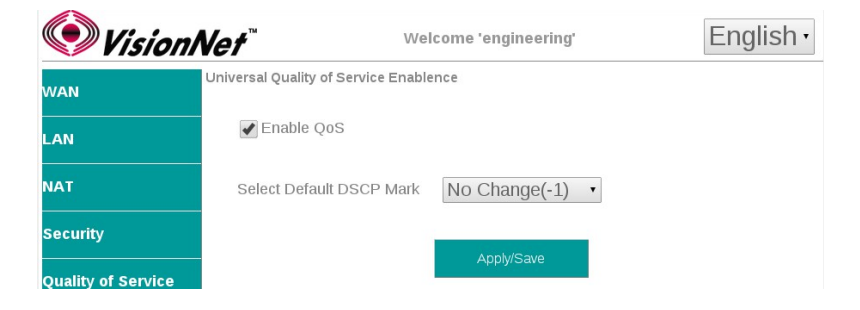

**2.B** When finished, select "Apply / Save ".

## **SECTION 3.2 Interface Configuration**

### Abstract

This section will depict enabling / disabling QoS rules for specific WAN Interfaces

#### Step 1 Direct your browser to the QoS Queue page

**1.**A In the left-hand navigation pane, select:

#### Step 2 Enable / Disable Interfaces

2.A WMM Priorities These apply to WiFi, when WMM is enabled

> Enable / Disable WAN Interfaces Check / Uncheck the radio box within the table row of the desired interface.

### Adding Interface

You may add interfaces, to this list, by selecting add.

Note: The add feature applies primarily to Ethernet port prioritization.

| Quality of Service | Name                  | Key | Interface | Qid | Prec/Alg/Wght | DSL<br>Latency | PTM<br>Priority | Min<br>Bit<br>Rate<br>(bps) | Shaping<br>Rate<br>(bps) | Burst<br>Size<br>(bytes) | Enable  | Remove |
|--------------------|-----------------------|-----|-----------|-----|---------------|----------------|-----------------|-----------------------------|--------------------------|--------------------------|---------|--------|
| Enable QoS         | WMM Voice<br>Priority | 1   | wi0       | 8   | 1/SP          |                |                 |                             |                          |                          | Enabled |        |
| QoS Queue          | WMM Voice<br>Priority | 2   | wi0       | 7   | 2/SP          |                |                 |                             |                          |                          | Enabled |        |
|                    | WMM Video<br>Priority | 3   | wi0       | 6   | 3/SP          |                |                 |                             |                          |                          | Enabled |        |
| Egress Class Rules | WMM Video<br>Priority | 4   | wi0       | 5   | 4/SP          |                |                 |                             |                          |                          | Enabled |        |
| Routing            | WMM Best<br>Effort    | 5   | wi0       | 4   | 5/SP          |                |                 |                             |                          |                          | Enabled |        |
|                    | WMM<br>Background     | 6   | wi0       | 3   | 6/SP          |                |                 |                             |                          |                          | Enabled |        |
| DNS                | WMM<br>Background     | 7   | wI0       | 2   | 7/SP          |                |                 |                             |                          |                          | Enabled |        |
| Service Groups     | WMM Best<br>Effort    | 8   | wi0       | 1   | 8/SP          |                |                 |                             |                          |                          | Enabled |        |
|                    | Default<br>Queue      | 33  | atm0      | 1   | 8/WFQ/1       | Path0          |                 |                             |                          |                          | •       |        |
| Applications       | Default<br>Queue      | 34  | atm 1     | 1   | 1/WFQ/1       | Path0          |                 |                             |                          |                          | •       |        |
|                    | Default<br>Queue      | 35  | ptm0      | 1   | 1/WFQ/1       | Path0          | Low             |                             |                          |                          | •       |        |
|                    | Default<br>Queue      | 38  | atm2      | 1   | 8/IWFQ/1      | Path0          |                 |                             |                          |                          | •       |        |
| Admin Services     |                       |     |           |     |               |                |                 |                             |                          |                          |         |        |

WMM (WiFi) QoS Dependent upon WMM Enablence

WAN IF QoS Specifies Upstream Priority

Quality of Service

QoS Queue Table

QoS Dependent

QoSEnablence

**QoS Queue** 

WAN

LAN

NAT

ecurity

2.B When finished, select "Apply / Save ".

## SECTION 3.3 QoS Classification Table

### Abstract

This section will depict the QoS Classification Table

### Step 1 Direct your browser to the Egress Class Rules page

**1.A** In the left-hand navigation pane, select:

## Quality of Service

### **Egress Class Rules**

### Step 2 Add Entry

2.A Note: Your browser will open the table in a new tab.

This is due to browser size limitations

Upon Review, select "Add"

### Step 3 Customize Rule

**3.A** General Guidelines

The first section is to establish the Rule Identifier and Status

The second section is to establish which type of packets will be considered for  $\ensuremath{\mathsf{QoS}}$ 

The third section is to establish the patch, DSCP, Priority, and any egress rate limiting

When complete, select "Apply / Save"

| C- 108.5.1/dosci 🔎                                                         | VisionNetGUI                                  | C 192.168.5.1                                      | ×                                      |  |  |  |  |
|----------------------------------------------------------------------------|-----------------------------------------------|----------------------------------------------------|----------------------------------------|--|--|--|--|
| <b>Outbound QoS Classification</b>                                         | n Table                                       |                                                    |                                        |  |  |  |  |
|                                                                            |                                               |                                                    |                                        |  |  |  |  |
| CLASSIFICATION CRITERIA CLASSIFICATION<br>RESULTS                          |                                               |                                                    |                                        |  |  |  |  |
| Class<br>Order Class Ether SrcMAC/ DstMA<br>Name Order Intf Type Mask Mask | C/ SrcIP/ DstIP/<br>PrefixLength PrefixLength | rcPort DstPort DSCP 802.1P Queu<br>Check Check Key | e DSCP 802.1P Rate<br>Mark Mark (Köps) |  |  |  |  |
|                                                                            |                                               |                                                    |                                        |  |  |  |  |
| Add                                                                        | Enable                                        | Remove                                             |                                        |  |  |  |  |
|                                                                            |                                               |                                                    |                                        |  |  |  |  |

| d Network Traffic Class Rule                                                                              |                                                                                 | -                                             |
|----------------------------------------------------------------------------------------------------|---------------------------------------------------------------------------------|-----------------------------------------------|
| This screen creates a traffic clas<br>queue and optionally mark the D<br>Click 'Apply/Save' to save and a | s rule to classify the ingre<br>SCP or Ethernet priority o<br>ctivate the rule. | ess traffic into a priority<br>of the packet. |
| Traffic Class Name:                                                                                       | DOSLIMIT                                                                        | ×                                             |
| Rule Order:                                                                                               | Last v                                                                          |                                               |
| Rule Status:                                                                                              | Enable ~                                                                        |                                               |
| Specify Classification Criter<br>classification.)                                                         | ia (A blank criterion indic                                                     | ates it is not used for                       |
| Class Interface:                                                                                          | LAN ~                                                                           |                                               |
| Ether Type:                                                                                               | IP (0x800)                                                                      | ~                                             |
| Source MAC Address:                                                                                       |                                                                                 |                                               |
| Source MAC Mask:                                                                                          |                                                                                 |                                               |
| Destination MAC Address:                                                                                  |                                                                                 |                                               |
| Destination MAC Mask:                                                                                     |                                                                                 |                                               |
| Source IP Address[/Mask]:                                                                                 |                                                                                 |                                               |
| Destination IP Address[/Mask                                                                              |                                                                                 |                                               |
| Differentiated Service Code Po                                                                            | nt default                                                                      |                                               |
| (DSCP) Check:                                                                                             | IOMP                                                                            |                                               |
| Protocol.                                                                                                 | ICIMP V                                                                         |                                               |
| Specify Classification Result                                                                             | ts (A blank value indicate                                                      | s no operation.)                              |
| Specify Class Queue                                                                                       | atm0 1&Path0&Key                                                                | 33&Pre8&Wt1                                   |
| (Required):<br>- Packets classified into a queue                                                          | that exit through an inter                                                      | face for which the queue                      |
| is not specified to exist, will inst                                                                      | ead egress to the default                                                       | queue on the interface.                       |
| Mark Differentiated Service Co                                                                            | de alafault                                                                     |                                               |
| Point (DSCP):                                                                                             |                                                                                 |                                               |
| Mark 802.1p priority:                                                                                     | 0 ~                                                                             |                                               |
| - Class non-vlan packets egress                                                                           | to a non-vlan interface wi                                                      | II be tagged with VID 0                       |
| <ul> <li>and the class rule p-bits.</li> <li>Class vlan packets egress to a</li> </ul>                    | non-vlan interface will ha                                                      | ve the packet p-bits re-                      |
| marked by the class rule p-bits.                                                                          | No additional vlan tag is a                                                     | dded.                                         |
| VID and the class rule p-bits.                                                                            | to a vian intellace will be                                                     | wayes was the interface                       |
| <ul> <li>Class vian packets egress to a<br/>packet VID, and the class rule p-</li> </ul>                  | vlan interface will be addi<br>bits.                                            | tionally tagged with the                      |
|                                                                                                    |                                                                                 |                                               |
| Set Rate Limit:                                                                                           | 1                                                                               | [Kbits/s]                                     |
|                                                                                                    |                                                                                 |                                               |

**3.B** When finished, select "Apply / Save ".

# SECTION 4: SERVICE GROUPS

## SECTION 4.1 Service Group Logic

### Item 1 Service Group Abstract

Service Grouping, sometimes referred to as Port Mapping or VLAN Mapping, is a method of isolating WAN Services to individual broadcast / multicast domains.

### Item 2 Service Group Operation

# 2.A WAN Services are grouped by service type.

It is common, when multiple WAN Types are used for fallback or redundancy, that WAN Services of the same purpose are grouped together. IE:

> Internet Service Group ADSL2+ ATM 0.35 VDS2 PTM – VLAN 100

IPTV Service Group ADSL2+ ATM 0.36 VDS2 PTM – VLAN 20

MGMT Service Group ADSL2+ ATM 0.33 VDS2 PTM – VLAN 10

# 2.B LAN Interfaces are then grouped by service type. IE:

Internet Service Group 192.168.6.1/24 Ethernet 3 WiFi SSID

IPTV Service Group 192.168.2.1/24 Ethernet – 0 to 3

MGMT Service Group 192.168.4.1/24 Gateway MGMT Services

# 2.C LAN Services are then specified for each Domain. IE:

Internet Service Group DHCP, DNS, Multicast/MLD Snoop

IPTV Service Group Multicast / MLD Snoop

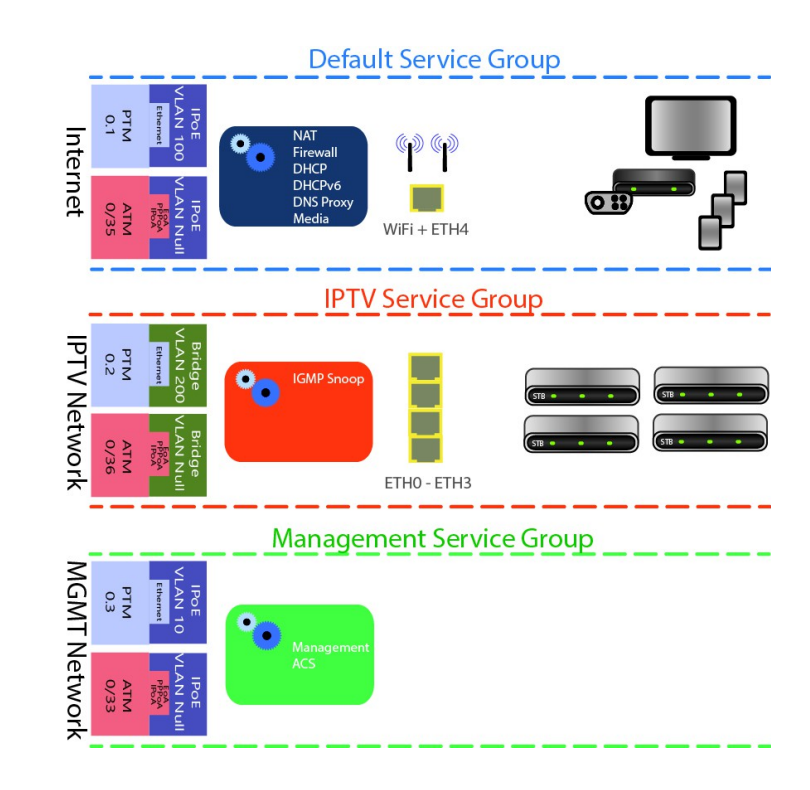

## SECTION 4.2 SERVICE GROUP CREATION

### Abstract

Step 3

This section will depict the creation of a Service Group, and will end with a list of items to be further defined post-creation.

The management device should be connected to a port that will ultimately be assigned to the 'default' service group.

#### Step 1 Direct your browser to the IF / Service Groups page

**1.A** In the left-hand navigation pane, select:

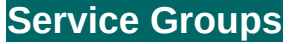

### **IF / Service Groups**

#### Step 2 **Create a Service Group**

#### 2.A **Group Name**

This is the name for your Service Group

### **Grouped Interfaces**

Interfaces may be taken, from the default group, and placed within the desired interface.

WAN Services and LAN Interfaces, within the same Service Group, will operate as one domain.

### **DHCP Vendor IDs**

This is the BootP, Option 60, ID

When finished, select " Apply / Save ".

The LAN and Routing must be specified for each service group.

The WAN and Ethernet Interfaces will now be listed as a separate group.

| IF / Service Groups              |                                |              |                                                                                                    |                                                                                |                 |
|----------------------------------|--------------------------------|--------------|----------------------------------------------------------------------------------------------------|--------------------------------------------------------------------------------|-----------------|
|                                  | G                              | roup Name:   |                                                                                                    | IPTV                                                                           |                 |
| Applications                     |                                |              |                                                                                                    |                                                                                |                 |
| WiFi                             | Groupe                         | d Interfaces |                                                                                                    | Availa                                                                         | able Interfaces |
| Admin Services                   | atm1.1<br>ptm0.2<br>Ethernet 1 |              |                                                                                                    | atm0.1<br>atm2.1<br>ptm0.1                                                     |                 |
| Admin Clients                    | Ethernet 2<br>Ethernet 3       |              | ->                                                                                                    | ptm0.3<br>Omni Porl                                                            |                 |
| Config Tools                     | Ethernet 4                     |              | <-                                                                                                    | ] wlan0                                                                        |                 |
| Diagnostics                      |                                |              |                                                                                                    |                                                                                |                 |
| Statistics                       | L                              |              |                                                                                                    | L                                                                              |                 |
|                                  | Automatically                  | Add Clients  | s With the fo                                                                                                    | llowing DHCP V                                                                 | endor IDs       |
|                                  |                                |              | 7                                                                                                    |                                                                                |                 |
|                                  |                                |              | -                                                                                                    |                                                                                |                 |
|                                  |                                |              |                                                                                                    |                                                                                |                 |
|                                  |                                |              |                                                                                                    |                                                                                |                 |
|                                  |                                |              | 1                                                                                                    |                                                                                |                 |
|                                  |                                |              | ]                                                                                                    |                                                                                |                 |
|                                  |                                |              |                                                                                                    |                                                                                |                 |
|                                  |                                |              |                                                                                                    |                                                                                |                 |
|                                  |                                |              |                                                                                                    |                                                                                |                 |
|                                  |                                |              | <br>]<br>                                                                                                    | Save                                                                           |                 |
|                                  |                                |              | _<br>]<br>Apply/:                                                                                                    | Save                                                                           |                 |
|                                  |                                |              | _<br>]<br>]<br>Apply/:                                                                                                    | Save                                                                           |                 |
|                                  | Group Name                     | Remove       | <br>Apply/:<br>WAN Interface                                                                                                    | Save<br>LAN Interfaces                                                         | DHCP Vendor II  |
| Outing                           | - Group Name                   | Remove       | Apply/:<br>WAN Interface<br>atm0.1                                                                                                    | Save<br>LAN Interfaces<br>wlan0                                                | DHCP Vendor IL  |
| Routing                          | - Group Name                   | Remove       | Apply/                                                                                                    | LAN Interfaces           wlan0           Omni Port                             | DHCP Vendor IL  |
| Routing                          | Group Name                     | Remove       | Apply/<br>WAN Interface<br>atm0.1<br>atm2.1<br>otm0.1                                                                                 | Save LAN Interfaces wlan0 Omni Port                                            | DHCP Vendor IL  |
| Routing                          | - Group Name<br>Default        | Remove       | Apply/s<br>WAN Interface<br>atm0.1<br>atm2.1<br>ptm0.1<br>otm0.3                                                                      | Save LAN Interfaces wtan0 Omni Port                                            | DHCP Vendor IL  |
| Routing                          | Group Name                     | Remove       | Apply/s           wAn interface           atm0.1           atm2.1           ptm0.3           atm1.1                                   | LAN Interfaces           wlan0           Omni Port           Ethemet 1         | DHCP Vendor II  |
| Routing<br>DNS                   | Group Name                     | Remove       | Apply/s           WAN Interface           atm0.1           atm0.1           ptm0.3           atm1.1           ctm0.2                  | LAN Interfaces<br>wlan0<br>Omni Port<br>Ethernet 1<br>Ethernet 2               | DHCP Vendor II  |
| Routing<br>DNS<br>Service Groups | Group Name Default IPTV        | Remove       | Apply/2           WAN Interface           atm0.1           atm2.1           ptm0.1           ptm0.3           atm1.1           ptm0.2 | LAN Interfaces<br>wlan0<br>Omni Port<br>Ethernet 1<br>Ethernet 2<br>Ethernet 3 | DHCP Vendor II  |
| Routing<br>DNS<br>Service Groups | Group Name Default IPTV        | Remove       | Apply/2<br>WAN Interface<br>atm0.1<br>atm2.1<br>ptm0.3<br>atm1.1<br>ptm0.2                                                            | Save UAN Interfaces whan0 Omni Port Ethernet 1 Ethernet 3 Ethernet 4           | DHCP Vendor IC  |

IMPORTANT If a vendor ID is configured for a specific client device,

# Provisioning of service groups is not complete until you have configured the LAN Services, This will be detailed in the next section

Applications

# SECTION 5: IPv4 LAN CONFIGURATION

## SECTION 5.1 IPv4 Configuration

### Abstract

This section will depict the configuration of LAN broadcast groups. Each service group has separate IP, broadcast, and multicast domains. You must configure LAN Services for each service group

### Step 1 Direct your browser to the LAN IPv4 page

**1.A** In the left-hand navigation pane, select:

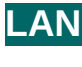

IPv4

### Step 2 Configure Service Group LAN Parameters

### 2.A Service Group

Select Service Group to Modify

### LAN Firewall

When enabled, hosts will not be able to manage device via Service Group LAN IP.

### Enable IGMP Snooping

When enabled, the IGMP Multicast controller will be enabled. Standard Mode will enable snooping Blocking Mode will prevent Multicasts

### LAN IP Configuration

Gateway IP / Subnet This will serve as the LAN Gateway IP for hosts.

### **DHCP Server**

Configure DHCP Range within Gateway Subnet

Enter Gateway IP, for DNS Servers, if proxy is to be used.

Enter custom DNS Servers if desired.

DNS Proxy may be by-passed (WAN DNS will be passed to devices). See Section 4.X

### **DHCP** Reservation (Static IP Lease)

Reserve IPs, within the Primary Gateway Subnet, based upon hosts MAC Addresses

### Enable Secondary LAN IP

A secondary LAN IP may be implemented. No DHCP Services are assigned to this interface

### Step 3 When finished, select " Apply / Save ".

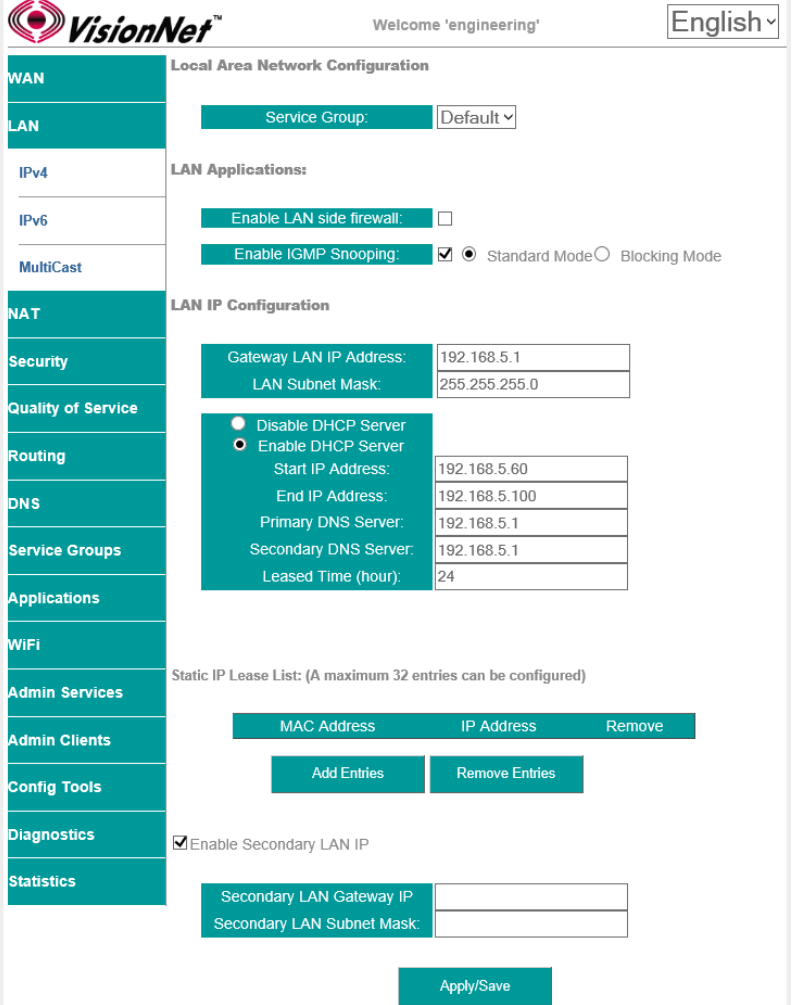

Copyright 2012- DQ Technology and VisionNet are trademarks of DQ Technology, Inc

## SECTION 5.2 IGMP MULTICAST

### Abstract

IGMP MultiCasting controls IPv4 snooping. IPv6 utilizes Multi-Casting in lieu of Broadcasting; and will be discussed later in this guide.

### Step 1 Direct your browser to the LAN MultiCast page

**1.A** In the left-hand navigation pane, select:

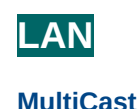

### Step 2 Configure IGMP Multi-Cast Parameters

### 2.A Multicast Precedence:

Global precedence over unicast.

DO NOT ENABLE THIS FEATURE UNLESS REQUIRED FOR YOUR NETWORK. PIXELATION OF IPTV CAN OCCUR IF THIS IS ENABLED WITHOUT THE APPROPRIATE NETWORK ARCHITECTURE.

### IGMP Default Version:

Default Version 3. Version 3 backwards compatible to 2; but may not be supported upstream if IGMP 2 is used for the WAN Side network

Query Interval Default 125

Query Response Interval Default 10

Last Member Query Interval Default 10

Robustness Value Default 2

Max Multicast Group Members: 25

Fast Leave Enabled: Default Enabled

Intra LAN Multicast: Default Disabled

Membership Join Immediate: Default Disabled

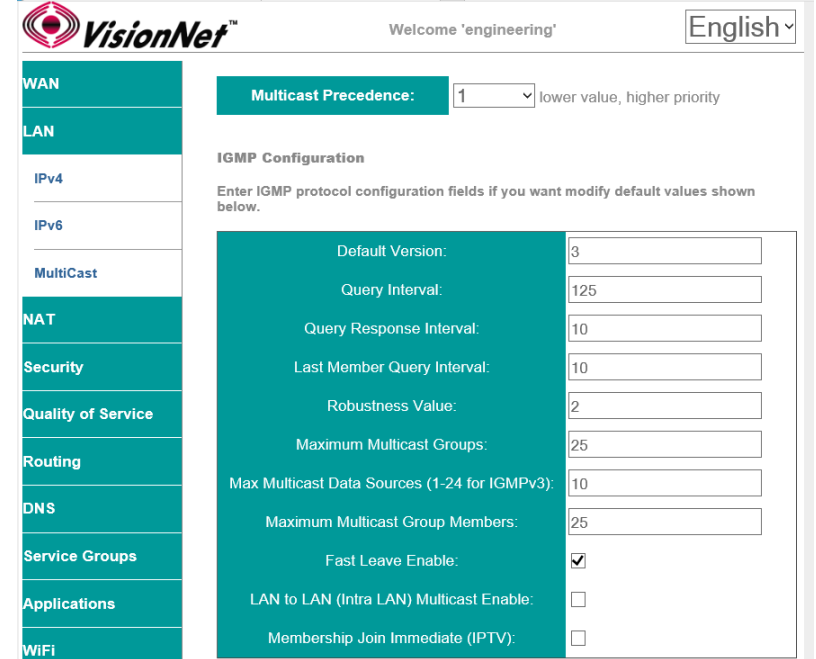

# SECTION 6: IPv4 ROUTE CONFIGURATION

## SECTION 6.1 GATEWAY PRIORITIZATION

### Abstract

Once routed WAN Services have been created, they may be globally prioritized.

### Step 1 Direct your browser to the IF Default Gateway page

**1.A** In the left-hand navigation pane, select:

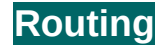

### **IF Default Gateway**

### Step 2 Prioritize Default Gateway Information

### 2.A Add Service to Gateway Priority List

Available Interfaces will be available in the column labeled "Available Default GWs IFs".

Select the WAN IFs, to be utilized as outbound paths, and move them to the column labeled "Selected Default GW IFs".

Gateways are prioritized from the top down. In order to change the prioritization order, you must remove the interfaces and place them in the desired order.

NOTE: Option 121 does not need to be assigned to the primary Gateway; but rather the gateway that is the primary outbound path for advertised routes.

Only one WAN Service can receive option 121 route paths.

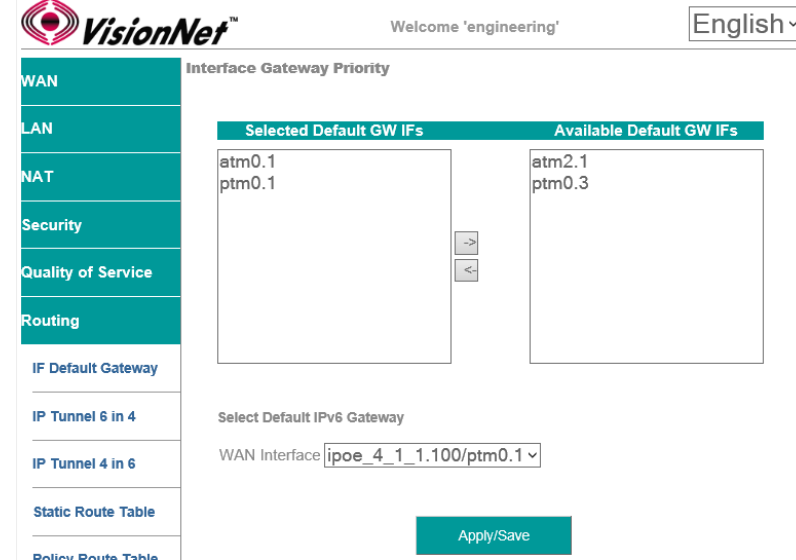

## SECTION 6.2 STATIC ROUTE TABLE

### Abstract

Once routed WAN Services have been created, outbound paths may be statically assigned.

### The Static Route Table is defined by the Destination.

### Step 1 Direct your browser to the Static Route Table page

**1.A** In the left-hand navigation pane, select:

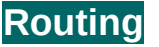

### Static Route Table

### Step 2 Create the Static Route Table

2.A Add entry to Route Table

Select "Add"

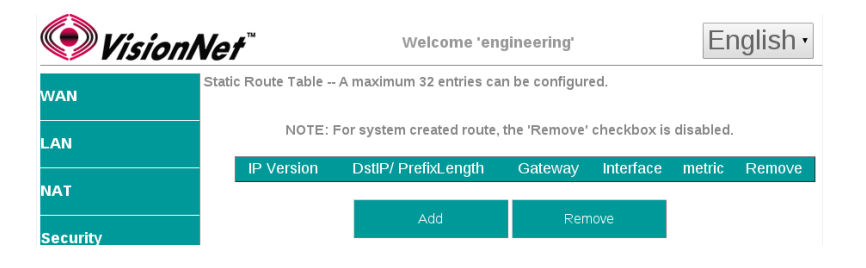

### 2.B Create the Table Entry

IP Version: v4 or v6

### **Destination IP / Prefix:**

This must be entered in a standard format. IPv6 Address compression is not supported.

### Interface:

Select WAN Service for Outbound Path

### Gateway IP Address:

This is the first outbound hop addresses

### Metric:

This is the number of "hops" in the TTL

#### VisionNet English · Welcome 'engineering' Routing -- Static Route Add WAN Enter the destination network address, subnet mask, gateway AND/OR available WAN interface then click "Apply/Save" to add the entry to the routing table LAN IP Version: IPv4 NAT Destination IP addr/prefix: 172.20.20.33/32 ipoe eth4/eth4.1 . Security 80.80.80.1 Quality of Service (optional: metric number should be greater than or equal to zero) Metri 10 touting IF Default Gateway

## SECTION 6.3 POLICY ROUTE TABLE

### Abstract

### Once routed WAN Services have been created, outbound paths may be statically assigned

### The Policy Route is defined by the originating Source.

### Step 1 Direct your browser to the Static Route Table page

**1.A** In the left-hand navigation pane, select:

## Routing

VisionNet

WAN

AN

ΝΑΤ

Security

Routing

Quality of Service

IF Default Gateway

IP Tunnel 6 in 4

IP Tunnel 4 in 6

Static Route Table

### **Policy Route Table**

Add Policy Route

Policy Name

WAN Interface

Default Gateway IP (IPoE Services)

Source IP:

Use Interface

Default Gateway IP:

Mandatory Fields:

### Step 2 Prioritize Default Gateway Information

2.A Add Entry to Route Table

Select "Add"

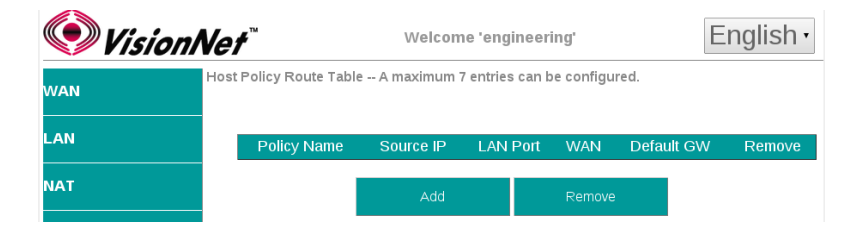

Welcome 'engineering'

NewPolicy

192.168.5.1

172.20.20.1

ipoe\_eth4/eth4.1 •

٠

English ·

### 2.B Create the Table Entry

### **Policy Name: User Defined**

### Physical LAN Port

This can be left un-specified if you wish to use the Source IP only.

### Source IP:

This is the LAN IP of the host - this can be left blank of a Physical LAN Port is to be specified.

### **Use Interface**

This specifies the Outbound WAN IF

### Gateway IP Address:

This is the first outbound hop addresses

# SECTION 7: IPv4 DNS CONFIGURATION

## SECTION 7.1 GLOBAL DNS PRIORITIZATION

### Abstract

Once routed WAN services have been created, you may prioritize the dynamically assigned DNS servers that the CPE utilizes for DNS resolution.

### Step 1 Direct your browser to the IF Default DNS page

**1.A** In the left-hand navigation pane, select:

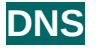

🔍 VisionNet

### **IF Default DNS**

### Step 2 Prioritize DNS Server Paths

### 2.A Select IFs for DNS Resolution

Available Interfaces will be available in the column labeled "Available WAN IFs".

Select the WAN IFs, to be utilized for DNS Resolution, and move them to the column labeled "Selected DNS Server Interfaces".

WAN DNS Interfaces are prioritized from the top down. In order to change the prioritization order, you must remove the interfaces and place them in the desired order.

| AN                | DNS Server Configuration                                            |
|-------------------|---------------------------------------------------------------------|
|                   | IPv4 DNS:                                                           |
| ٨N                | Select WAN Interface for Default IPv4 DNS Source:                   |
| AT                | atm0.1 atm2.1                                                       |
| ecurity           | ptm0.1 ptm0.3                                                       |
| uality of Service |                                                                     |
| outing            |                                                                     |
| NS                |                                                                     |
| F Default DNS     | O Use the following statically assigned IPv4 DNS Servers:           |
| ONS Proxy         | Primary DNS server: Secondary DNS server:                           |
| Dynamic DNS       | IPv6 DNS Server                                                     |
| DNS User Redirect | Note: Selecting WAN Interface will enable DHCPv6 for that interface |
| ervice Groups     | Obtain IPv6 DNS info from a WAN interface:                          |
| oplications       | WAN Interface selected: ipoe_4_0_35/atm0.1 ~                        |
|                   | O Use the following Static IPv6 DNS address:                        |
| iFi               | - Secondary IPV6 DNS server                                         |
| dmin Services     |                                                                     |
| dmin Clients      | Apply/Save                                                          |

Welcome 'engineering'

English ~

### Abstract

You may over-ride the dynamically assigned DNS settings, to manually assign the DNS Servers that the gateway CPE uses for name resolution.

- Step 1 Direct your browser to the IF Default DNS page
  - **1.A** In the left-hand navigation pane, select:

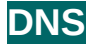

### **IF Default DNS**

### Step 2 Statically Assign DNS Servers

2.A Select IFs "Use the following statically assinged IPv4 DNS Servers".

IPv4

Enter Primary and Secondary

| 🔍 Vision N         | Vet"                        | Welcome 'engineering'                             | English ~ |
|--------------------|-----------------------------|---------------------------------------------------|-----------|
| WAN                | DNS Server Configura        | tion                                              |           |
| LAN                | Select WAN In               | terface for Default IPv4 DNS Source:              |           |
| NAT                | atm0.1                      | atm2.1                                            |           |
| Security           | ptm0.1                      | ptm0.3                                            |           |
| Quality of Service |                             | ->                                                |           |
| Routing            |                             |                                                   |           |
| DNS                |                             |                                                   |           |
| IF Default DNS     | ◯ Use the follow            | ving statically assigned IPv4 DNS Servers         | :         |
| DNS Proxy          | Primary DNS<br>Secondary DN | S server:                                         |           |
| Dynamic DNS        | IPv6 DNS Server             |                                                   |           |
| DNS User Redirect  | Note: Selecting WAN         | N Interface will enable DHCPv6 for that interface | ce        |
| Service Groups     | Obtain IPv6 DN              | NS info from a WAN interface:                     |           |
| Applications       | WAN Interface               | e selected: ipoe_4_0_35/atm0.1                    | ~         |
|                    | O Use the following         | ng Static IPv6 DNS address:                       |           |
| WiFi               | Primary IPv6 D              | NS server:                                        |           |
| Admin Services     | Secondary IPv6              | DNS server:                                       |           |
| Admin Clients      |                             | Apply/Save                                        |           |

# SECTION 8: IPv4 NAT TRAVERSAL

## SECTION 8.1 UPnP

### Abstract

Once a Routed IPv4 WAN Interface has been created, and NAT Assigned, there may be a need to alter the way that specific applications traverse NAT.

UPnP dynamically opens and forwards specific ports, requested by host applications, to be exposed to the internet.

UPnP is most commonly associated with gaming systems, Internet enabled surveilance systems, and AntiVirus Teredo Tunnels.

While UPnP is used by many devices, it is also a potential security risk. UPnP allows devices to act as public servers, with no human configuration; and should used only when necessary.

### Step 1 Direct your browser to the UPnP page

**1.A** In the left-hand navigation pane, select:

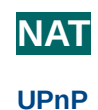

### Step 2 Enable / Disable UPnP

2.A UPnP, when enabled, will utilize the ports requested by hosts.

This could cause the default ports, used for management, to change.

For this reason, non-standard management ports are always suggested.

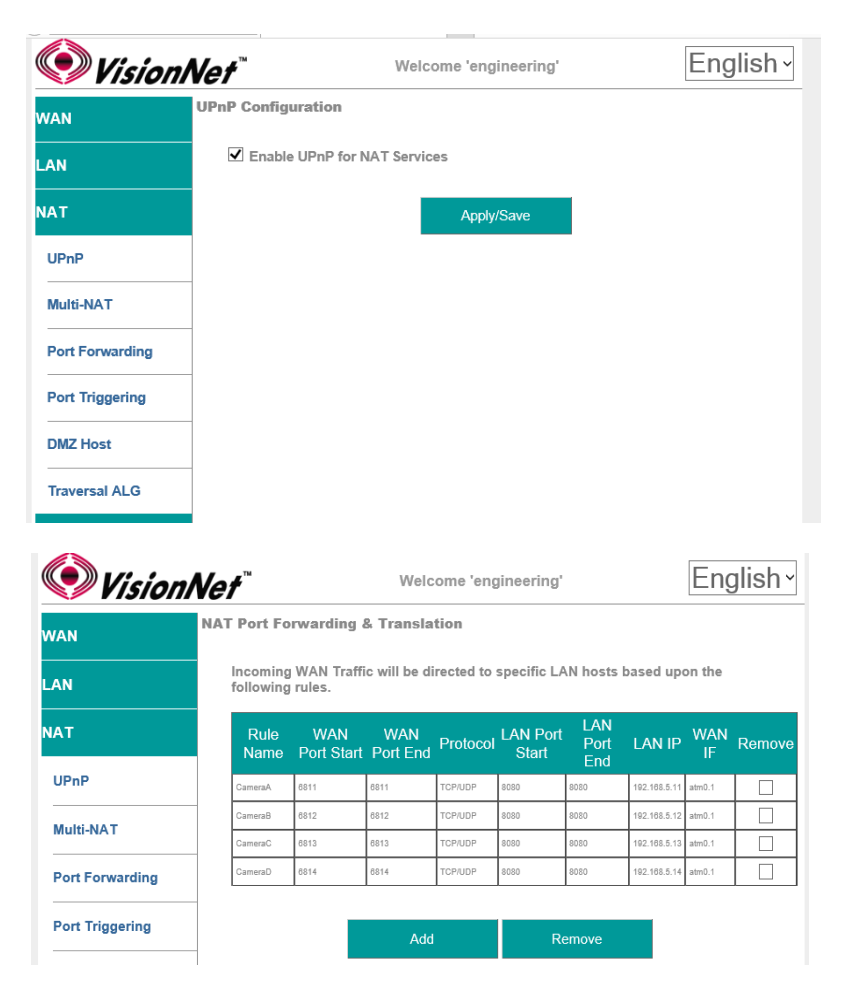

**Port Forwarding** 

ΝΑΤ

Step 3 When finished, select " Apply / Save ".

2.B

## SECTION 8.2 Multi-NAT

### Abstract

Once a Routed IPv4 WAN Interface has been created, and NAT Assigned, there may be a need to alter the way that specific applications traverse NAT.

Multi-NAT allows for IP Mapping between public and private IPs.

| 1:1 NAT:        | 1 LAN IP   | $\leftrightarrow$ | 1 WAN IP   |
|-----------------|------------|-------------------|------------|
| 1: Many NAT:    | 1 LAN IP   | $\leftrightarrow$ | >1 WAN IP  |
| Many:1 NAT:     | > 1 LAN IP | $\leftrightarrow$ | 1 WAN IP   |
| Many: Many NAT: | > 1 LAN IP | $\leftrightarrow$ | > 1 WAN IP |

Multi-NAT is generally not suggested unless specifically requested by an IT Manager

### Step 1 Direct your browser to the Multi-NAT page

**1.A** In the left-hand navigation pane, select:

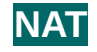

**Multi-NAT** 

### Step 2 Create Multi-NAT Rules

2.A Select "Add"

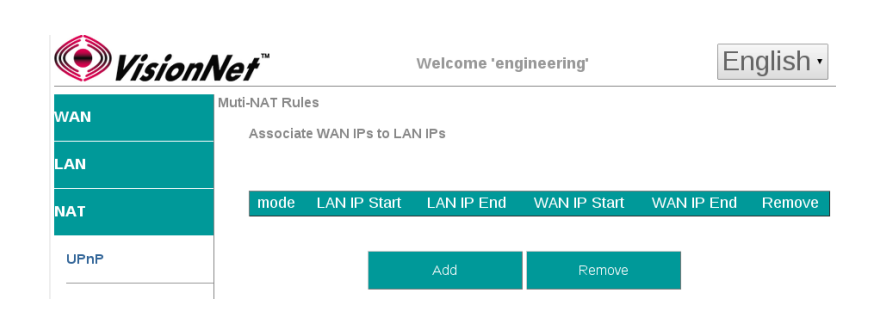

2.B Rule Type 1:1 : 1 LAN IP  $\leftrightarrow$  1 WAN IP 1: Many : 1 LAN IP  $\leftrightarrow$  >1 WAN IP Many:1: >1 LAN IP  $\leftrightarrow$  1 WAN IP Many: Many : >1 LAN IP  $\leftrightarrow$  >1 WAN IP

> Use Interface WAN interface associated with the rule

### **IP Ranges** Associated with Rule Types

| 🔍 VisionNe      | ¢*                 | ngineering'                             | English        |            |
|-----------------|--------------------|-----------------------------------------|----------------|------------|
| WAN NA          | T Multi NAT        |                                         |                |            |
| LAN             | Rule T<br>Use inte | Type: One to One<br>erface: pppoe 0 0 5 |                | 0.1 ~      |
| NAT             | I AN IP Start      | LAN IP End                              | WAN IP Start   | WAN IP End |
| UPnP            | 192.168.5.2        | 0.0.0.0                                 | 67.126.108.145 | 0.0.0.0    |
|                 | 192.168.5.3        | 0.0.0.0                                 | 67.126.108.145 | 0.0.0.0    |
|                 |                    | 0.0.0.0                                 |                | 0.0.0.0    |
| Port Forwarding |                    | 0.0.0.0                                 |                | 0.0.0.0    |
|                 |                    | 0.0.0.0                                 |                | 0.0.0.0    |
| Port Triggering |                    | 0.0.0.0                                 |                | 0.0.0.0    |
| DMZ Host        |                    | 0.0.0.0                                 |                | 0.0.0.0    |
|                 |                    | 0.0.0.0                                 |                | 0.0.0      |
| Traversal ALG   |                    | save/apply                              | back           |            |
| Security        |                    |                                         |                |            |

## SECTION 8.3 Port Forwarding

### Abstract

Once a Routed IPv4 WAN Interface has been created, and NAT Assigned, there may be a need to alter the way that specific applications traverse NAT.

Port Forwarding opens ports, on the gateways WAN Interface, and forwards packets destined for those ports to a LAN host.

Port Translation can be specified, if a WAN Port on the gateway is to be forwarded to a different port on the LAN host.

#### Direct your browser to the Port Forwarding page Step 1

**1.A** In the left-hand navigation pane, select:

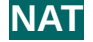

🔍 VisionNet

NAN

AN

### **Port Forwarding**

#### Step 2 **Create Port Forwarding Rules**

2.A Select "Add"

|                              | NAT                   |        | Rule<br>Name    | WAN F<br>Star | Port W/<br>rt Port | AN<br>End Pi | rotocol      | N Port<br>Start P          | LAN<br>ort End | LAN WA<br>IP IF | N Remove |         |
|------------------------------|-----------------------|--------|-----------------|---------------|--------------------|--------------|--------------|----------------------------|----------------|-----------------|----------|---------|
|                              | UPnP<br><br>Multi-NAT |        |                 |               |                    | Add          |              | Remo                       | ve             | I               |          |         |
| ciated with the rule         | VisionN               | et"    |                 |               | V                  | Velcon       | ne 'engir    | neering'                   |                |                 | Eng      | lish ~  |
|                              | WAN                   | IAT Po | rt Forw         | arding        | g / Trans          | slation      | 1            |                            |                |                 |          |         |
| ed service; or create a      | LAN                   |        | Use Interface   |               |                    |              |              | POE_A                      | ATM_0          | ).35/atm        | 10.1     | ~       |
|                              | NAT                   |        | o s             | elect a       | Service            |              | FTP S        | Server                     |                |                 | ~        |         |
|                              | UPnP                  |        | Custom Service: |               | CameraA            |              |              |                            |                |                 |          |         |
| ame                          | Multi-NAT             |        | Ser             | ver IP A      | Address            | :            | 192.16       | 8.5.11                     |                |                 |          |         |
|                              | Port Forwarding       | 681    | AN Port         | Start         | WAN P<br>6811      | ort End      | Pro<br>TCP/l | otocol<br>JDP <del>v</del> | LAN<br>8080    | Port Star       | t LAN P  | ort End |
| t's IP Address               | Port Triggering       |        |                 |               |                    |              | TCP          | ~                          |                |                 |          |         |
|                              | DMZ Host              |        |                 |               |                    |              | TCP          | ~                          |                |                 |          |         |
| ations may be made per       | Traversal ALG         |        |                 |               |                    |              | TCP<br>TCP   | *<br>*                     |                |                 |          |         |
|                              | Security              |        |                 |               |                    |              | TCP<br>TCP   | *<br>*                     |                |                 |          |         |
| Start / End                  | Quality of Service    |        |                 |               |                    |              | TCP          | ~                          |                |                 |          |         |
| ast ports in entry (ie:6900) | Bouting               |        |                 |               |                    |              | TCP          | *<br>*                     |                |                 |          |         |
|                              |                       |        |                 |               |                    |              | TCP          | ¥                          |                |                 |          |         |
| or TCP/UDP                   |                       |        |                 |               |                    |              | Apply/S      | ave                        |                |                 |          |         |
|                              | Service Groups        |        |                 |               |                    |              |              |                            |                |                 |          |         |

2.B **Use Interface** 

WAN interface asso

Service Use a pre-configure custom service.

**Custom Service** Provide a unique na

Server IP Address This is the LAN hos

Table Rules Multiple port associa rule entry

> WAN Port S First and L

Protocol TCP, UDP,

LAN Port Start / End First and Last ports in entry (ie:6900)

When finished, select " Apply / Save ". Step 3

English~

Welcome 'engineering'

Incoming WAN Traffic will be directed to specific LAN hosts based upon the following rules.

NAT Port Forwarding & Translation

## SECTION 8.4 Port Triggering

### Abstract

Once a Routed IPv4 WAN Interface has been created, and NAT Assigned, there may be a need to alter the way that specific applications traverse NAT.

Port Forwarding opens ports, on the gateways WAN Interface, and forwards packets destined for those ports to a LAN host.

Port Translation can be specified, if a WAN Port on the gateway is to be forwarded to a different port on the LAN host.

Port Triggering is a dynamic, host based, port forwarding algorithm. The ports that are opened, and forwarded, are based upon outbound ports utilized by "hosts". The gateway will then open ports based upon the table rules.

### Step 1 Direct your browser to the Port Triggering page

**1.A** In the left-hand navigation pane, select:

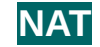

VisionNet

NAN

ΔN

NAT

UPnP

Multi-NAT

Port Forwarding

Port Triggering

DMZ Host

Security

Traversal ALG

Quality of Service

NAT Port Triggering

Trigger

Use Interface

Select an application:

Custom application:

Start Trigger End

AN Por

### **Port Triggering**

### Step 2 Create Port Triggering Rules

2.A Select "Add"

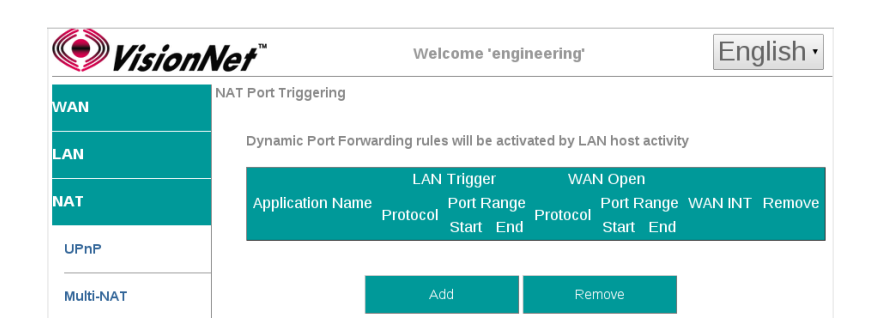

Welcome 'engineering'

TCP/UDP •

TCP/UDP •

TCP

TCP

ТСР

TCP

TCP

тср

ipoe\_eth4/eth4.1 •

WAN Port

Open Start

**VPN** Client

.

٠

•

٠

### 2.B Use Interface

WAN interface associated with the rule

Select an Application Use a pre-configured service; or create a custom service.

Custom Application Provide a unique name

Table Rules

LAN Port Trigger Start / End Port Range requested by host

### Protocol TCP, UDP, or TCP/UDP

WAN Port Start / End Port Range opened and forwarded back to host.

**Protocol** TCP, UDP, or TCP/UDP

Step 3 When finished, select " Apply / Save ".

|  | VisionNet M504 / M505N R3 |  |
|--|---------------------------|--|
|--|---------------------------|--|

English •

TCP/UDP •

TCP/UDP •

٠

٠

٠

٠

•

.

ТСР

TCP

ТСР

ТСР

TCP

TCP

## SECTION 8.5 DMZ Hosts

### Abstract

Once a Routed IPv4 WAN Interface has been created, and NAT Assigned, there may be a need to alter the way that specific applications traverse NAT.

DMZ Host forwards all packets, directed to ports not currently associated with a NAT connection, to a single host IP as specified. This is only suggested for trouble-shooting NAT Traversal for applications; but not for permanent use.

### Step 1 Direct your browser to the DMZ Host page

**1.A** In the left-hand navigation pane, select:

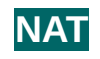

**DMZ Host** 

### Step 2 Specify DMZ Host

2.A Enter the LAN IP of the desired host device

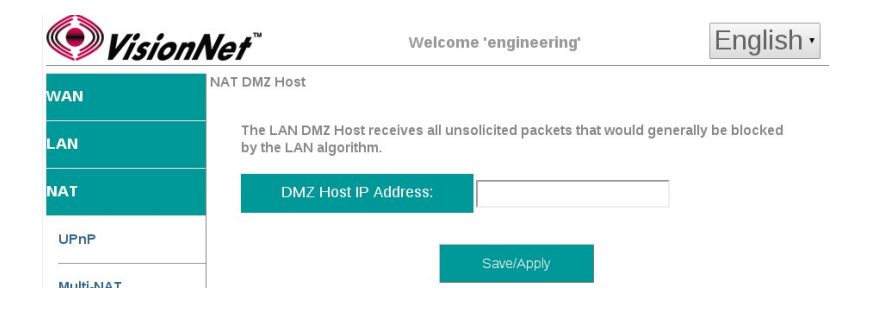

## SECTION 8.6 NAT Traversal Algorithms

### Abstract

Once a Routed IPv4 WAN Interface has been created, and NAT Assigned, there may be a need to alter the way that specific applications traverse NAT.

NAT Traversal algorithms attempt to identify common applications and open up ports to accomodate host / server communications.

Some application clients have evolved to traverse NAT without need for these algorithms. If there is an unresolved issue, involving NAT, you may wish to begin by disabling all algorithms and then enable specific protocols.

Up to 40 NAT Traversal connections may be concurrently utilized.

### Step 1 Direct your browser to the Traversal ALG page

**1.A** In the left-hand navigation pane, select:

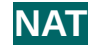

### **Traversal ALG**

### Step 2 Enable / Disable requested ALG

2.A Enter the LAN IP of the desired host device

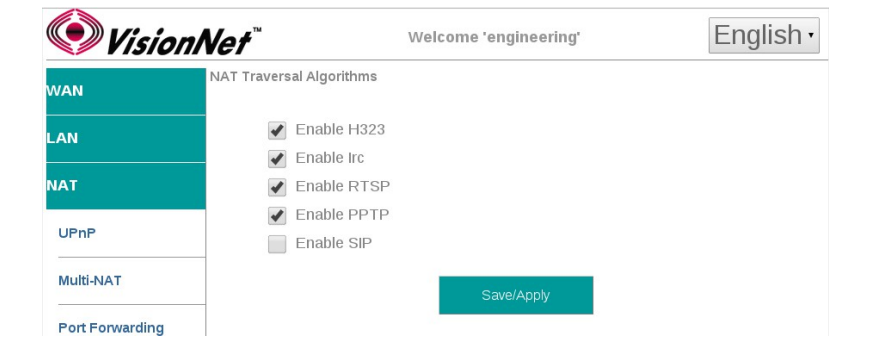

# SECTION 9: WiFi Configuration

## SECTION 9.1 Enable / Disable WiFi

### Abstract:

WiFi may be enabled / disabled

### Step 1 Direct your browser to the SSID page

**1.A** In the left-hand navigation pane, select:

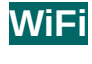

SSID

### Step 2 Enable / Disable WiFi

2.A Check / Uncheck the box labeled "Enable Wireless"

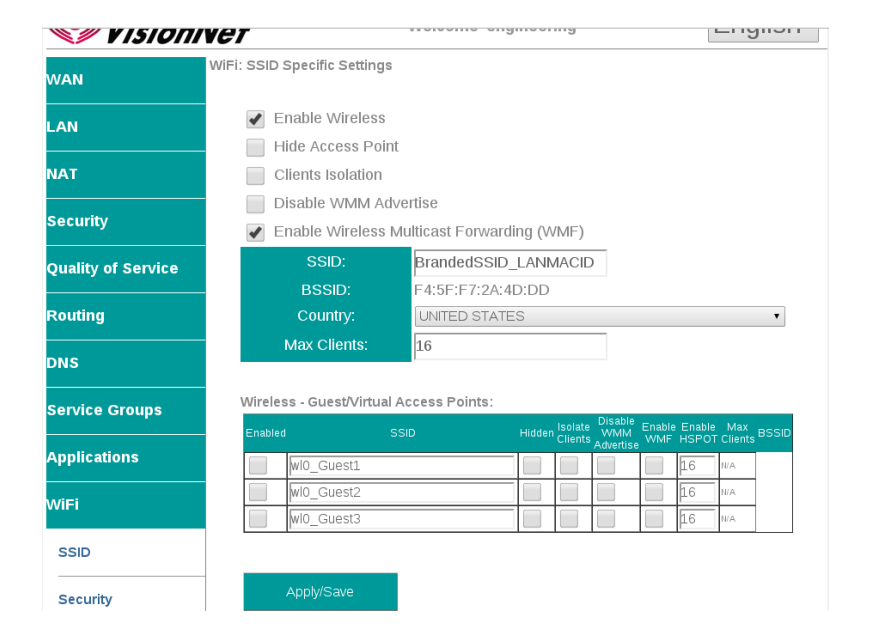

Step 3 When finished, select " Apply / Save ".

## It may take up to 1 minute for your change to take effect

## SECTION 9.2 Configure SSID Specific Settings

### Abstract:

SSID Specific settings may be altered for optimized interoperability

### Step 1 Direct your browser to the SSID page

**1.A** In the left-hand navigation pane, select:

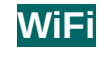

SSID

### Step 2 SSID Related Settings

2.A ENABLE WIRELESS This enables / Disables WiFi services

### HIDE ACCESS POINT

If this is selected, the SSID name will not be broadcasted

### **CLIENTS ISOLATION**

This prevents ad-hoc networks; but could impede upon some applications (ie: printing)

### **Disable WMM Advertise**

WMM is required for modern MultiMedia applications. Disable only for support of legacy devices. This will lower aggregate speed

### Enable WMF

Wireless Multicast Forwarding is useful for modern Media Sharing applications

### SSID Name

This is the broadcasted SSID name

### Virtual / Guest networks

Mutliple SSIDs may be broadcasted (ie: temporary access). Clients will operate on the primary LAN

### Step 3 When finished, select " Apply / Save ".

## It may take up to 1 minute for your change to take effect

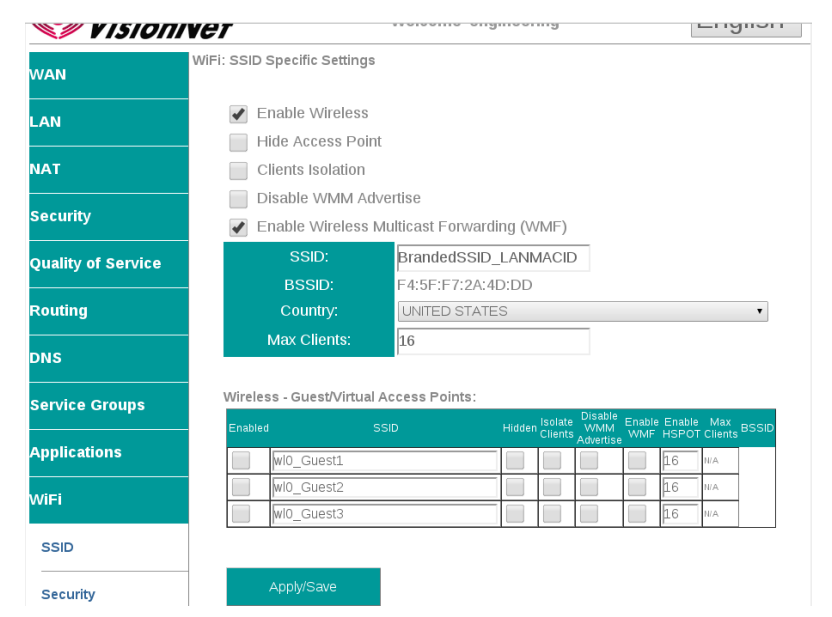

## SECTION 9.3 WiFi Security

### Abstract:

Step 2

WiFi Security should always be enabled. The following directions will provide detail on configuration.

### Step 1 Direct your browser to the SSID page

**1.A** In the left-hand navigation pane, select:

SSID Related Security Settings

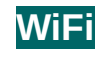

Security

- 2.A **Enable WPS** VisionNet English • Welcome 'engineering' Suggested Configuration - Disabled WiFi: Security WAN WPS is disabled by default SSID LAN Select SSID Manual Configuration is suggested TAI **Network Authentication** Security Suggested Setting: WPA2-PSK WPS Setup Quality of Service Disabled • Enable **WPS WPA Passphrase** Routing This may be any passphrase that you like. Manual Configuration DNS WPA Group Rekey Interval Service Groups BrandedSSID\_LANMACID • Suggested Setting: 0 WPA2 -PSK ٠ Applications Click here to **WPA Encryption** ViFi ...... display Suggested Setting: AES SSID AES Disabled • WEP Encryption Security Suggested Setting: Disabled Radio Settings
- Step 3 When finished, select " Apply / Save ".

It may take up to 1 minute for your change to take effect. You will need to "forget" old network settings and re-connect all devices after making this change.

## SECTION 9.4 WiFi Radio Settings

### Abstract:

2.A

Most radio settings should be left as default. Below, are key settings for optimizing performance.

### Step 1 Direct your browser to the SSID page

**1.A** In the left-hand navigation pane, select:

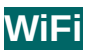

### **Radio Settings**

### Step 2 SSID Related Security Settings

Band: This device only supports 2.4Ghz Channel:

Auto will allow the device to auto-select a channel. This will also allow the WiFi button, located on the top front of the device, to change the channel.

802.11n/EWC Suggested Setting: Auto

802.11n Auto Suggested Setting: Auto

802.11n Protection Suggested Setting: Off

802.11n Client Only Suggested Setting: Off

RIFS Advertisment Suggested Setting: Auto

OBSS Coexistence Suggested Setting: Enabled

RX Chain Power Save Suggested Setting: Disabled

RX Chain Power Save Quiet Time: Suggested Setting: 10

RX Chain Power Save PPS: Suggested Setting: 10

54g Rate Suggested Setting:1Mbps

Multicast Rate Suggested Setting: Disabled

Basic Rate Suggested Setting: Default

Fragmentation Threshold Suggested Setting: 2346

RTS Threshold Suggested Setting: 2347

DTIM Threshold Suggested Setting: 1

Beacon Interface Suggested Setting: 100

Global Max Clients: Suggested Setting: 16

Xpress Technology Suggested Setting: Disabled

Transmit Power Suggested Setting: 100%

WMM Suggested Setting: Enabled

WMM No Acknowledgement Suggested Setting: Disabled

WMM APSD Suggested Setting: Enabled

Step 3 When finished, select " Apply / Save ".

🔶 VisionNet English • Welcome 'engineering' WiFi: Radio Settings NAN AN 2.4GHz 🔻 Current: 1 (interference: Auto 🔻 acceptable) 802 11n/EWC Auto v Security Bandwidth: 20 MHz in Both Bands 🔻 Current: 20MH: Quality of Service Current: Lower 🔻 N/A louting 802.11n Rate: Auto ٧ 802.11n Protection: Auto 🔻 Off ▼ Only Service Groups Auto 🔻 OBSS Coexistence: Enable 🔻 Applications Power Save Disable V NiFi status Full Power SSID RX Chain Power Save Quiet Time RX Chain Power Save PPS: 10 Security 54g™ Rate: 1 Mbps v Multicast Rate: Radio Settings Auto v Default ¥ MAC Filter Bridging Beacon Interval Global Max Clients: Disabled 🔻 Transmit Power: 100% 🔻 Admin Clients WMM(Wi-Fi Multimedia): Enabled 🔻 onfia Tools Disabled 🔻 WMM APSD: Enabled **v** iagnostics Apply/Save

Copyright 2012- DQ Technology and Vision Net are trade marks of DQ Technology, hc.

It may take up to 1 minute for your change to take effect.

# SECTION 10: Product Specifications

## SECTION 10.1 Product Specifications

### WAN Interface Features

- T1.413
- G.Lite
- G.DMT
- ADSL2 / ADSL2+
- SRA
- Bitswap
- AAL5, UNI 3.1/4, F4/F5
- Annex A
- Annex L
- Annex M
- PhyR / G.INP
- Nitro
- PTM
- ATM
- Etho
- EthernetAdjustable MTU
- UBR/CBR/VBR-rt/nrt

### Security / Routing Features

- NAT / NAPT / SPI
- DoS Attack Prevention
- Bridge Filtering
- VPN Pass-Through
- Port Forwarding
- Port Triggering
- IP Incoming/Outgoing
- QoS Parameter Table
- ALG Control
- Routable LAN / DMZ
- IP and URL Filtering
- Time of Day Filtering
- Dynamic DNS
- IPSEC VPN Tunneling
- RIP V1, V2
- Static and Policy Routing

### Management Protocols

VisionNet M504 / M505N R3

- HTTP
- Telnet
- SSH
- TFTP
- ACS / TR-069
- SNMP

### LAN Service Features

- Inter LAN Routing
- Multiple DHCP Servers
- Multi-Option DHCP
- MAC Reservation
- UPnP
- IPv4, IPv6, Dual Stack
- Isolated LAN Networks
- Service Grouping
- Secondary Subnetting
- IGMP Snoop / Block
- IPTV Acceleration
- Enhanced IGMP
- IGMP Customization
- IGMP QoS
- QoS: IP, MAC, ToS, DSCP, 802.1p, Src/Dest,

ATM

### WAN Service Features

- Bridge
- IPoE
- VLAN MUX / Tagging
- IPv4, IPv6
- PPPoE (PAP,CHAP,Auto) IGMP
- Proxy/Multi-cast
- PPPoA
- PPP IP Extension
- IPoA
- ATM QoS, FWQ, MPAAL
- Group Specific Routing ATM Priority Queing
- Multi-Protocol Encapsulation
- Multiple Services Connection
- Multi-Option DHCP

### **Diagnostic Features**

- WAN Quick View
- ATM Diagnostics
- DSL Diagnostics
- Ping / Trace Route
- System Log
- DNS Path Verification
- Tiered GUI Interface
- SNTP Client

WAN)

Uplink

condensing)

- Isolated LAN Networks
- Remote Access Security
- End User GUI
- Customer Support GUI

**Hardware Specifications** 

WiFi: 802.11b/g/n - 2.4Ghz

Page 54 of 62

WAN: xDSL, Ethernet (Omni-Port LAN or

LAN: Switch A: 4 Port Fast Ethernet

USB: 2.0 Type A - DLNA, Samba, Wireless

Power: 12VDC / 110-220VAC, 50~60Hz

Temp: 0 - 65C, Humidity: 5 ~ 95% (non-

### Wi Fi Features

- 802.11b/g/n 2T2R
- 2.4Ghz 20/40Mhz
- 17dBm
- Qty 2 -3 dbi RP-SMA
- WEP, WPA, WPA2, PSK
- AES, TKIP
- 802.1x Radius Support
- WPS
- 1 Main, 3 Guest SSIDs
- WMM, WAPSD, QoS • UMA Mobile Converge

User Manual Rev 0.1c

## SECTION 10.2 Product Depictions

## **Front Depiction**

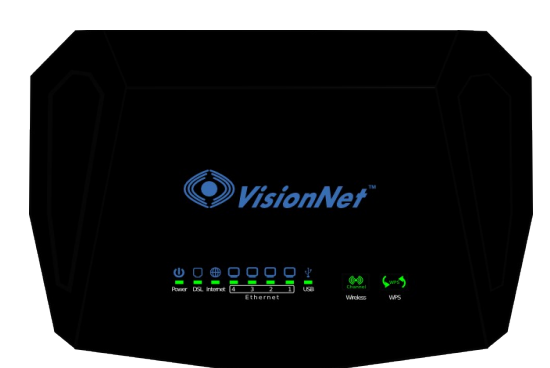

## **Back Depiction**

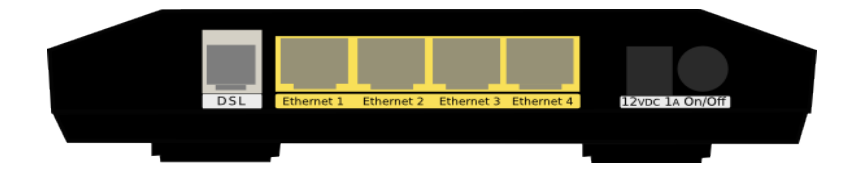

## **Top Depiction**

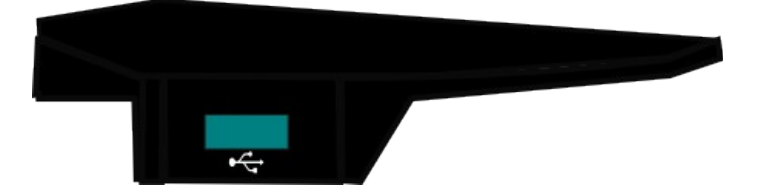

## **Bottom Depiction**

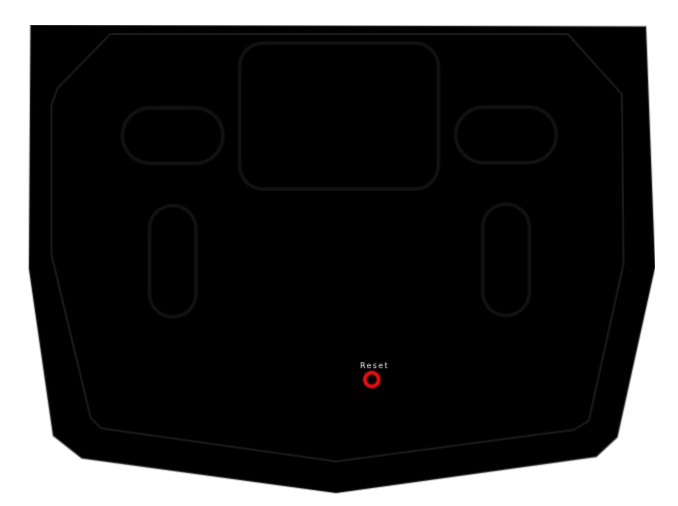

# SECTION 10.3 LED Functionality

| Label      | Description                | Functionality                                                                                                    |
|------------|----------------------------|----------------------------------------------------------------------------------------------------|
| Power      | Status Power / Router      | Solid Green – Power On<br>Off – Power Off<br>Flashing Green 2 hz – Flashing Power on self test<br>Flashing Red 4 hz- Failure (not bootable) or device malfunction<br>A malfunction is any error of internal sequence or state that will prevent the device<br>From connecting to the DSLAM or passing customer data. This may be identified at<br>various times such after power on or during operation through the use of self testing or in<br>operations which result in a unit state that is not expected or should not occur.                                                                                                    |
| Ethernet 1 | Status Ethernet Port       | Off - Power Off – or – No Powered device detected<br>Solid Green – Powered device connected ; including wake on LAN<br>Flashing Green – LAN activity present for that port                                                                                                    |
| Ethernet 2 | Status Ethernet Port       | Off - Power Off – or – No Powered device detected<br>Solid Green – Powered device connected ; including wake on LAN<br>Flashing Green – LAN activity present for that port                                                                                                    |
| Ethernet 3 | Status Ethernet Port       | Off - Power Off – or – No Powered device detected<br>Solid Green – Powered device connected ; including wake on LAN<br>Flashing Green – LAN activity present for that port                                                                                                    |
| Ethernet 4 | Status Ethernet Port       | Off - Power Off – or – No Powered device detected<br>Solid Green – Powered device connected ; including wake on LAN<br>Flashing Green – LAN activity present for that port<br>LED Location specifies Link Status 10 / 100 / GbE                                                                                                    |
| Wireless   | Status WiFi                | Off - Modem off or Wireless not activated<br>Solid Green – Wireless activated<br>Flashing Green 2 hz– WPS Activated – Association Period<br>Flashing Green 4 Hz - Wireless Activity<br>Note: Pressing the WiFi button enables a re-scan of the WiFi Spectrum                                                                                                    |
| WPS        | Status WPS                 | Off:       WPS Not in use         Solid Green:       Devices authenticated via WPS         Flashing Green:       WPS authenticated activated, authenticating devices         Note:       Presseing the WPS button enables WPS if enabled in the GUI                                                                                                    |
| DSL        | Status DSL Link Line 1     | Green – DSL Good Sync<br>Off - Powered off<br>Flashing Green - DSL Attempting sync<br>Signal Detection – Flashing 2hz with 50% duty cycle<br>Carrier Detected, Modem training – Flashing at 4hz with 50% duty cycle                                                                                                    |
| Internet   | Status Internet Connection | Internet Light – Must indicate at least one type of connection<br>Solid Green – IP connected – no traffic passing<br>Device has a WAN IP via either static/ DHCP/ or IPCP<br>If PPP is used, device has authenticated and has a WAN IP Address<br>If IP or PPPOE session is idle and dropped, light to remain green as long as ADSL is still<br>present. Light to turn red if upon attempting new session it fails.<br>Off – Modem Power Off.<br>LED Should remain off if modem is in bridged mode or if DSL Connection is not present<br>Flashing Green – Device has WAN IP Address and IP Traffic is passing through device<br>Red – Device attempted initiate session, either authentication or to obtain an IP Address, and<br>failed. an IP Address, and failed. |

### FCC Caution:

Any changes or modifications not expressly approved by the party responsible for compliance could void the user's authority to operate the equipment.

VisionNet Model: M505N FCC ID: QMPM505NR3 US: DQ1DL01BM505NR3

This device complies with part 15 of the FCC Rules. Operation is subject to the following two conditions:

(1) This device may not cause harmful interference and

(2) this device must accept any interference received, including interference that may cause undesired operation.

This device complies with FCC part 68 Rules.

### IMPORTANT NOTE:

FCC Radiation Exposure Statement:

This equipment complies with FCC radiation exposure limits set forth for an uncontrolled environment. This equipment should be installed and operated with minimum distance 20 centimeters between the radiator and your body.

This transmitter must not be co-located or operated in conjunction with any other antenna or transmitter.

This equipment has been tested and found to comply with the limits for a class B digital device, pursuant to part 15 of the FCC rules. These limits are designed to provide reasonable protection against harmful interference in a residential installation. This equipment generates, uses, and can radiate radio frequency energy and, if not installed and used in accordance with the instructions, may case harmful interference to radio communications. However, there is no guarantee that interference will not occur in a particular installation.

If this equipment does cause harmful interference to radio or television reception, which can be determined by turning the equipment off and on, the user is encouraged to try to correct the interference by one or more of the following measures:

-Reorient or relocate the receiving antenna.

-Increase the separation between the equipment and receiver.

-Connect the equipment into an outlet on a circuit different from that to which the receiver is connected.

-Consult the dealer or an experienced radio/TV technician for help.

### Customer Information

1. This equipment complies with Part 68 of the FCC rules and the requirements adopted by the ACTA. On the bottom of this equipment is a label that contains, among other information, a product identifier in the format US: AAAEQ##TXXXX. If requested, this number must be provided to the telephone company.

2. A plug and jack used to connect this equipment to the premises wiring and telephone network must comply with the applicable FCC Part 68 rules and requirements adopted by the ACTA. A compliant telephone cord and modular plug is provided with this product. It is designed to be connected to a compatible modular jack that is also compliant. See installation instructions for details.

3. If this equipment [US: DQ1DL01BM505NR3] causes harm to the telephone network, the telephone company will notify you in advance that temporary discontinuance of service may be required. But if advance notice is not practical, the telephone company will notify the customer as soon as possible. Also, you will be advised of your right to file a complaint with the FCC if you believe it is necessary.

4. The telephone company may make changes in its facilities, equipment, operations or procedures that could affect the operation of the equipment. If this happens, the telephone company will provide advance notice in order for you to make necessary modifications to maintain uninterrupted service.

5. If trouble is experienced with this equipment [US: DQ1DL01BM505NR3], for repair or warranty information, Service can be facilitated through our office at:

U.S. Agent Company name: DQ Technology, Inc. Address: 5111 Johnson Drive, Pleasanton, CA 94588, USA Telephone: +1 925 730 3940 Email: support@visionnetusa.com

If the equipment is causing harm to the telephone network, the telephone company may request that you disconnect the equipment until the problem is resolved.

6. Please follow instructions for repairing if any (e.g. battery replacement section); otherwise do not alternate or repair any parts of device except specified. For repair procedures, follow the instructions outlined under the limited warranty.

7. Connection to party line service is subject to state tariffs. Contact the state public utility commission, public service commission or corporation commission for information.

8. If your home has specially wired alarm equipment connected to the telephone line, ensure the installation of this equipment does not disable your alarm equipment. If you have questions about what will disable alarm equipment, consult your telephone company or a qualified installer.

9. If the telephone company requests information on what equipment is connected to their lines, inform them of:

- a) The ringer equivalence number[ 0.1B]
- b) The USOC jack required [RJ11C]
- c) Facility Interface Codes ("FIC") [METALLIC]
- d) Service Order Codes ("SOC") [9.0Y]
- e) The FCC Registration Number [US: DQ1DL01BM505NR3]

10. The REN is used to determine the number of devices that may be connected to a telephone line.

Excessive RENs on a telephone line may result in the devices not ringing in response to an incoming call. In most but not all areas, the sum of RENs should not exceed five (5.0). To be certain of the number of devices that may be connected to a line, as determined by the total RENs, contact the local telephone company. The REN for this product is part of the product identifier that has the format US: AAAEQ##TXXXX. The digits represented by ## are the REN without a decimal point. For this product, the FCC Registration number [US: DQ1DL01BM505NR3] indicates the REN would be. 0.1.

## SECTION 10.5 M504 / M505N Distinctions

### Abstract:

The M504 as an exclusive model has been deprecated; but VisionNet is providing a customized product to legacy customers. The following modifications are being made to the M505N for this particular use case.

### Wireless is Disabled in the Firmware

a license will be made available for purchase, in which VisionNet can remotely enable Wireless on a device

### Wireless LEDs / Buttons are covered by a designation label

a license will be made available for purchase, in which VisionNet can remotely enable Wireless on a device

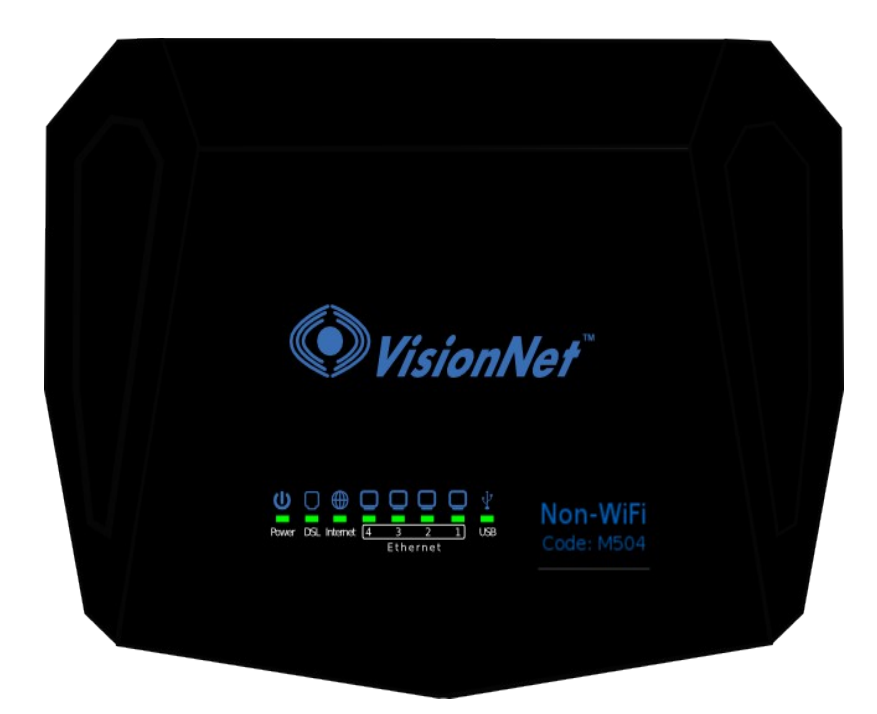

### Abstract:

The M50x has a "Primary WAN MAC" located on the bottom of each modem. The gateway allocates WAN MAC Addresses, for each interface, based upon incremental priority from the primary WAN MAC.

The priority, at initial IF scan, is as follows

| Priority  | IF       | Notes                                                                                                    |
|-----------|----------|----------------------------------------------------------------------------------------------------|
| Primary   | ETHERNET | +0 If Present.<br>Each subsequent VLAN is assigned +1 hex digit                                                       |
| Secondary | РТМ      | +0 If No ETH Present.<br>Initial VLAN is assigned +1 hex digit.<br>Each subsequent VLAN Assigned +1 Hex digit.        |
| Tertiary  | ATM      | +0 If No ETH or PTM Present.<br>Initial VLAN is assigned +1 hex digit.<br>Each subsequent VLAN Assigned +1 Hex digit. |

### Examples:

### Expanded IF Example

| IF                 | Hex Digit | Example                                      | IF Type  |
|--------------------|-----------|----------------------------------------------|----------|
| LAN                | 0         | N/A                                          | N/A      |
| WAN Base A         | +2        | Ethernet 4 Untagged (Reserved if VLANs used) | ETHERNET |
| WAN Base A: VLAN A | +3        | Ethernet 4 VLAN 100                          |          |
| WAN Base A: VLAN B | +4        | Ethernet 4 VLAN 101                          |          |
| WAN Base B         | +5        | PTM 0                                        | PTM      |
| WAN Base B: VLAN A | +6        | PTM 0.1: VLAN Null Tag                       |          |
| WAN Base B: VLAN B | +7        | PTM 0.2: VLAN 101                            |          |
| WAN Base C         | +8        | ATM 0                                        | ATM      |
| WAN Base C: VLAN A | +9        | ATM 0.1: PVC 0/35 VLAN Null Tag              |          |
| WAN Base D         | +10       | ATM 1                                        | ATM      |
| WAN Base D: VLAN A | +11       | ATM 1.1: PVC 0/36 VLAN Null Tag              |          |

### Single ATM Example

| IF                 | Hex Digit | Example                         | IF Type |
|--------------------|-----------|---------------------------------|---------|
| LAN                | 0         | N/A                             | N/A     |
| WAN Base A         | +2        | ATM 0                           | ATM     |
| WAN Base A: VLAN A | +3        | ATM 0.1: PVC 0/35 VLAN Null Tag |         |

## Multiple ATM Example

| IF                 | Hex Digit | Example                         | IF Type |
|--------------------|-----------|---------------------------------|---------|
| LAN                | 0         | N/A                             | N/A     |
| WAN Base A         | +2        | ATM 0                           | ATM     |
| WAN Base A: VLAN A | +3        | ATM 0.1: PVC 0/35 VLAN Null Tag |         |
| WAN Base B         | +4        | ATM 1                           | ATM     |
| WAN Base B: VLAN A | +5        | ATM 1.1: PVC 0/36 VLAN Null Tag |         |

## PTM / ATM Example

| IF                 | Hex Digit | Example                         | IF Type |
|--------------------|-----------|---------------------------------|---------|
| LAN                | 0         | N/A                             | N/A     |
| WAN Base A         | +2        | PTM 0                           | PTM     |
| WAN Base A: VLAN A | +3        | PTM 0.1: VLAN Null Tag          |         |
| WAN Base A: VLAN B | +4        | PTM 0.2: VLAN 101               |         |
| WAN Base B         | +5        | ATM 0                           | ATM     |
| WAN Base B: VLAN A | +6        | ATM 0.1: PVC 0/35 VLAN Null Tag |         |
| WAN Base D         | +7        | ATM 1                           | ATM     |
| WAN Base D: VLAN A | +8        | ATM 1.1: PVC 0/36 VLAN Null Tag |         |

## ETHERNET / ATM Example

| IF    |                    | Hex Digit | Example                         | IF Туре  |
|-------|--------------------|-----------|---------------------------------|----------|
| LAN   |                    | 0         | N/A                             | N/A      |
| WAN E | Base A             | +2        | Ethernet 4 Untagged             | ETHERNET |
| WAN E | Base B             | +3        | ATM 0                           | ATM      |
|       | WAN Base B: VLAN A | +4        | ATM 0.1: PVC 0/35 VLAN Null Tag |          |